## Wat is dat, wat kun je er mee en hoe werkt het

Harm Meertens

## LaMaMa 17 december 2018

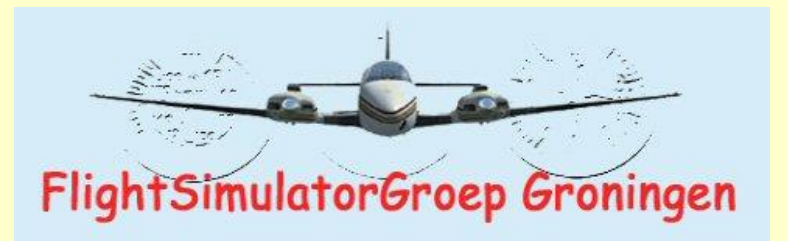

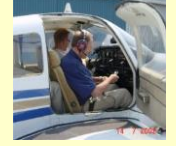

harm.meertens@home.nl

### **Indeling presentatie**

- wat is lvao
- de Pilot Client IvAp
- communicatie met verkeersleiding
- vliegplan Eelde Munchen
- verschillende luchtruimen bij een aankomst op Schiphol

### IVAO International Virtual Aviation Organisation

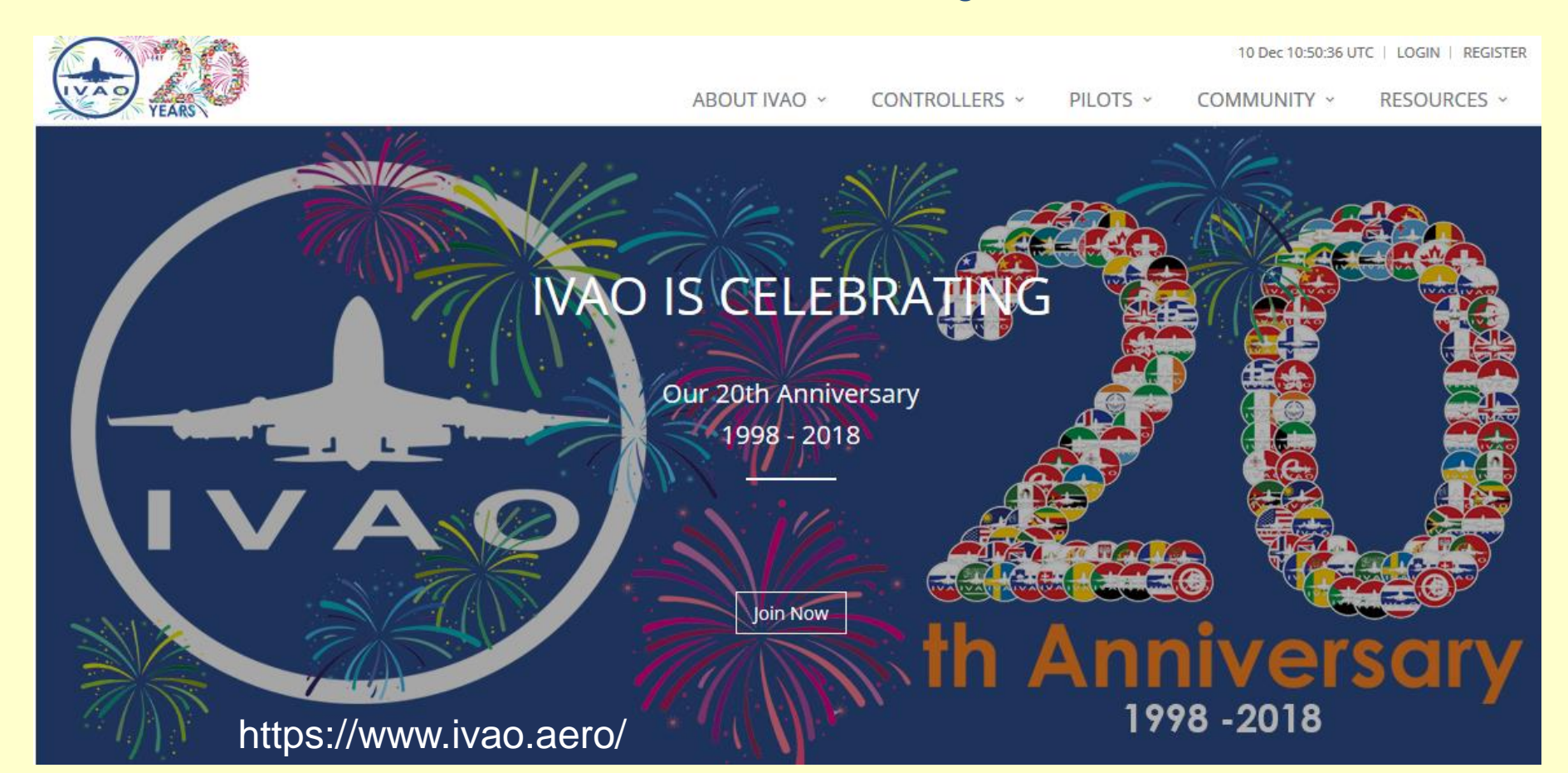

#### International Virtual Aviation Organisation

□ service voor wereldwijde on-line luchtvaartsimulatie

- IVAO Nederland is de Nederlandse divisie van de internationale organisatie
- voorziet in een zo realistisch mogelijke virtuele luchtvaartomgeving
- verzorgt een real-time systeem voor het online vliegen (als piloot) en ATC (als verkeersleider)
- □ organiseert regelmatig trainingen en evenementen
- □ gratis aanmelden en meedoen

## **IVAO** Webeye

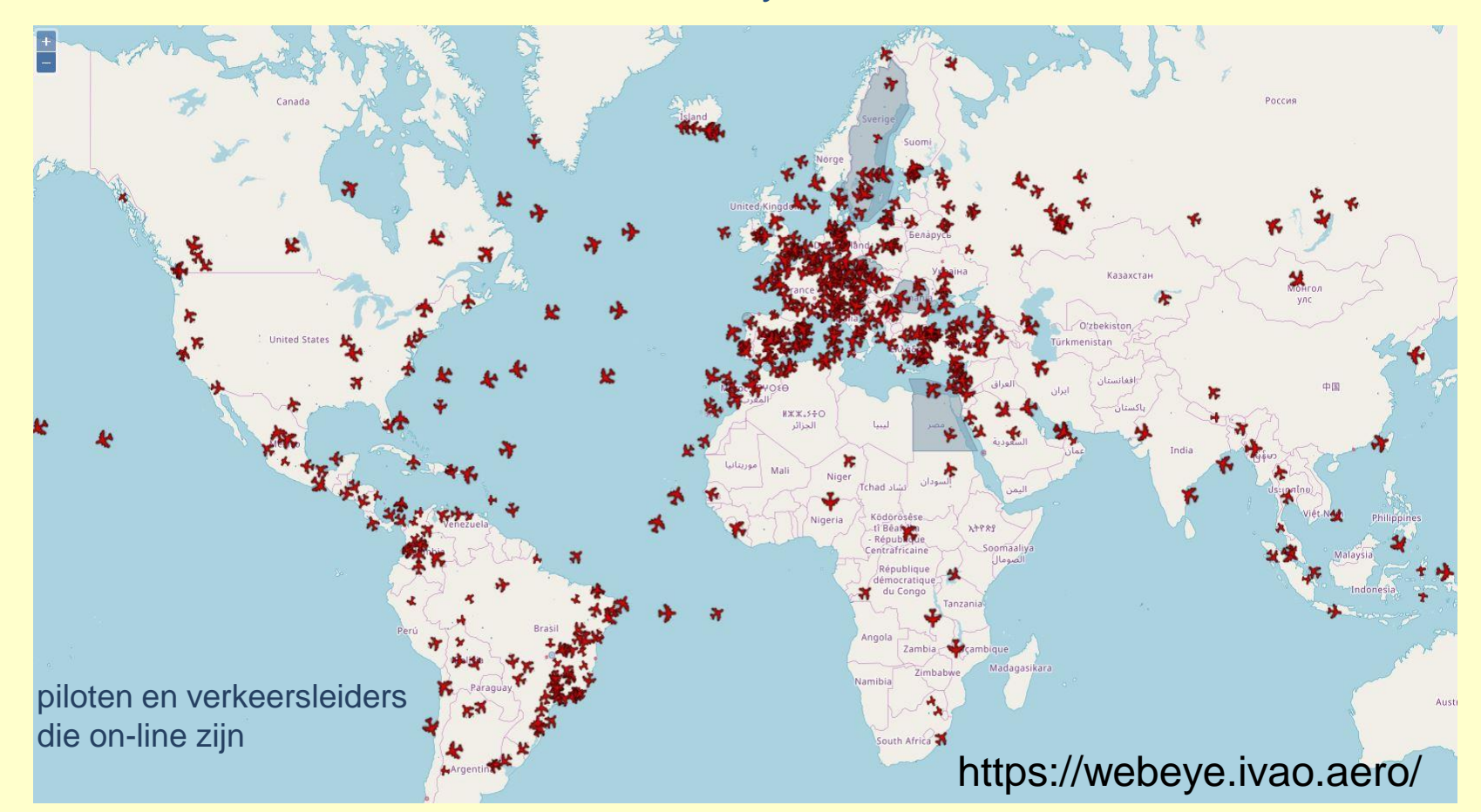

#### IVAO Nederlandse Divisie

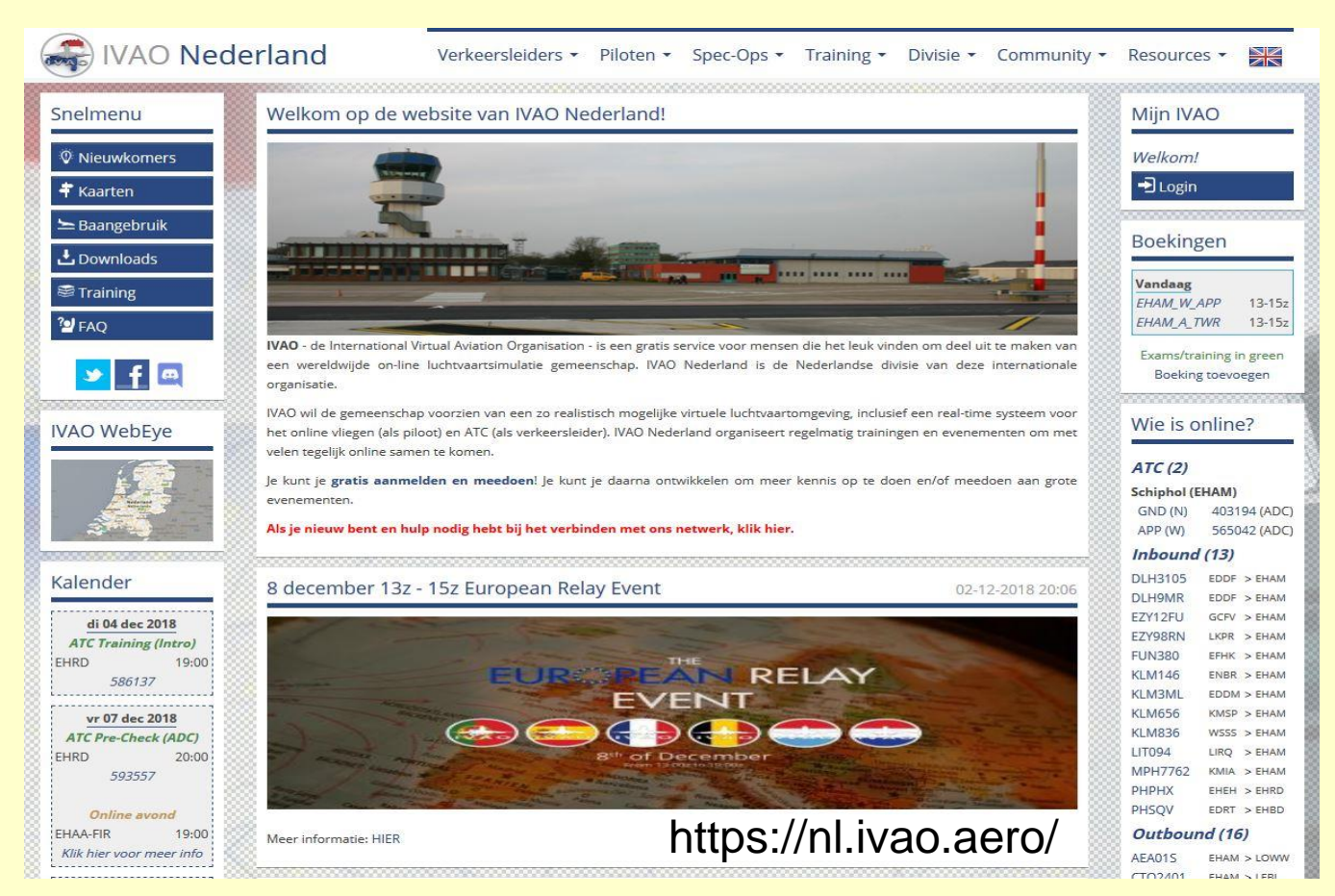

### IVAO Nederlandse Divisie

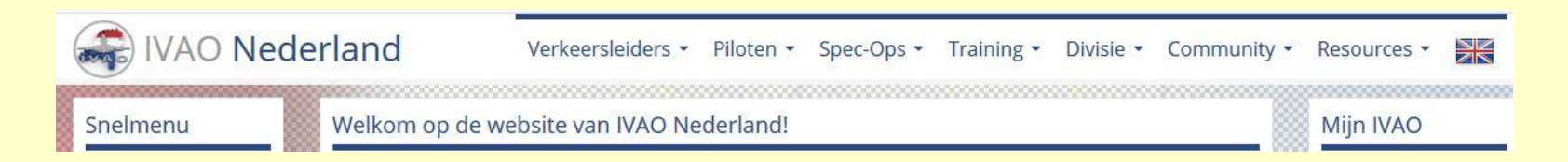

#### The Neighbours VFR Tour 2017

NEIGHBOURS VFR TOUR 2017

02-11-2017 21:38

Namens de Events Department -NL- willen we u van harte uitnodigen voor een nieuwe tour, Neighbours VFR Tour 2017, die voor iedereen vanaf nu beschikbaar is.

Klik hier voor meer informatie!

## IVAO Eerste stappen voor de piloot

□ ga naar IVAO international en maak je persoonlijke gebruikers account

□ download, installeer en configureer de benodigde software

maak verbinding met het IVAO Network ("IVAN")

□ dien een vluchtplan in

□ interact met Air Traffic Control (ATC)

□ bestudeer nadere information and volg trainingen

Download, installeer en configureer de software

### download Pilot Client, IvAp

Maakt verbinding met het **IVAN** netwerk mogelijk. Beschikbaar op de Software Development Pages van IVAO International

□ run the executable file and installeer IvAp

□ installeer TeamSpeak 2 voor voice communicatie met de ATC-ers

□ installeer FSUIPC

□ ga naar configuration settings en stel nodige opties in

IvAp manual geeft een gedetailleerde beschrijving van de verschillende instellingen

Download, installeer en configureer de software

**MTL** (Multiplayer Traffic Library)

maakt het mogelijk om andere vliegtuigen om je heen te zien door de installatie van honderden vliegtuigen en bijbehorende liveries in de Flight Simulator

□ MTL package is onderdeel van de IvAp download

□ wordt automatisch geinstalleerd als onderdeel van de IvAp installatie

### Download, installeer en configureer de software

| 🚱 TeamSpeak 2                                                                                                    | - 🗆 🗙                                                                                                    |
|----------------------------------------------------------------------------------------------------|----------------------------------------------------------------------------------------------------|
| Connection Channels Players Self<br>Help                                                                                                    | Recording Info Settings                                                                                                    |
|                                                                                                    | Server:<br>EU2V - eu2.ts.ivao.aero<br>Server IP:<br>eu2.ts.ivao.aero:8767<br>(185.34.216.31:8767)<br>Version:<br>2.0.24.1<br>Type:<br>Freeware Public Server<br>Platform:<br>Linux<br>Welcome Message:<br>Welcome to the IVAO The<br>Europe 2 TeamSpeak Server.<br>Please check <u>www.ivao.aero</u> for<br>further info or check forum at<br>http://forum.ivao.aero/index.ph<br>2 |
| [19:44:38] Connecting to eu2.ts.ivao.aero<br>[19:44:38] Connected to server EU2/ - eu2.<br>[19:44:38] Welcome to the IVAO The E<br>Please check <u>www.ivao.aero</u> for furthe<br>http://forum.ivao.aero/index.php<br>[19:45:06] XAS317_OBS joined channel<br>TeamSpeak | ts.ivao.aero<br>urope 2 TeamSpeak Server.<br>er info or check forum at                                                                                                    |
| Connected as TRA127                                                                                                    |                                                                                                    |
| Connected as morter                                                                                                    |                                                                                                    |

| Key Presses               | Axis            | Assignment   |             | Joysti     | ick Calibration   | AutoSa            | ave/GPSout   |
|---------------------------|-----------------|--------------|-------------|------------|-------------------|-------------------|--------------|
| About                     | Logging         | Mis          | scellaneou  | s          | Hot Keys          | Button            | s + Switches |
|                           | Set up or n     | eview the ac | ction you w | ant for th | nis button        |                   | Clear        |
| Select for ke             | y press         | Joy#         | 2           | 4          | Btn#              | Select for        | FS control   |
| Reload all I              | buttons         |              | ProfileSpe  | ecific     |                   | Include Project   | ct Magenta 🔽 |
| Press the key(s)          | to be           |              |             |            | Control sent      | when button pres  | sed          |
| sent when you p<br>button | ress this       | Set          | Clear       | Lua        | a Tramp           |                   | -            |
|                           |                 |              |             |            |                   |                   | Clear        |
| 🗖 Key press no            | ot to be held   |              |             |            |                   | Parameter         | 0            |
| 🗖 Key press to            | repeat while he | ld           |             |            | Control to repeat | while held        |              |
| D                         |                 |              |             |            | Control sent      | when button relea | ased         |
| sent when you re          | elease          | 1            |             |            |                   |                   | •            |
| this button               |                 | Set          | Clear       |            |                   |                   | Clear        |
|                           |                 |              |             |            |                   | Parameter         |              |
|                           |                 |              |             |            |                   |                   |              |

### IVAO Trainingen

- □ trainingsprogramma voor de verkeersleider
- □ trainingsprogramma voor de piloot
- □ de verschillende luchtruimen in Nederland
- □ het communiceren als verkeersleider of als piloot
- □ het weer, specifiek voor de luchtvaart
- □ trainings management systeem waar je een training kan aanvragen

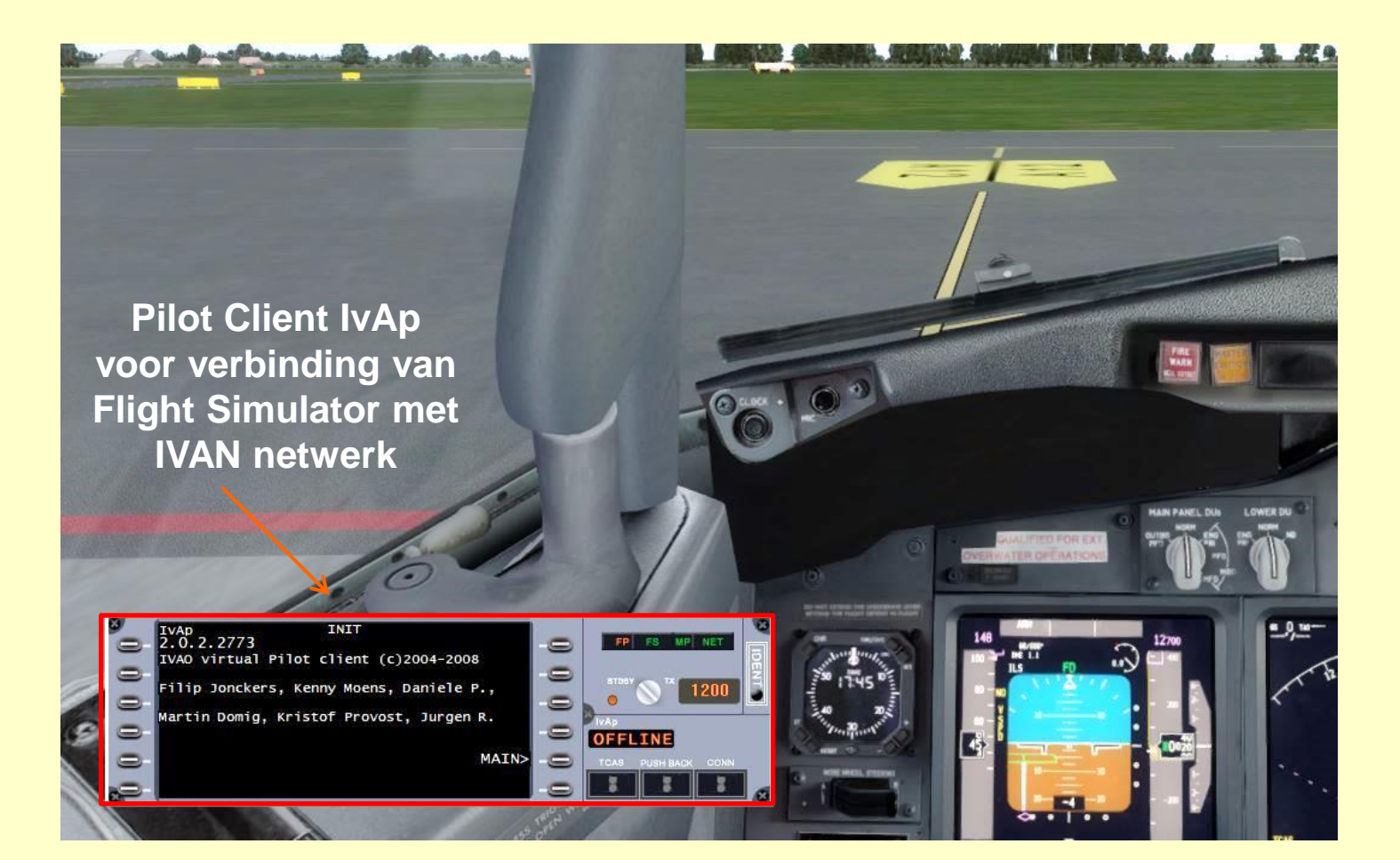

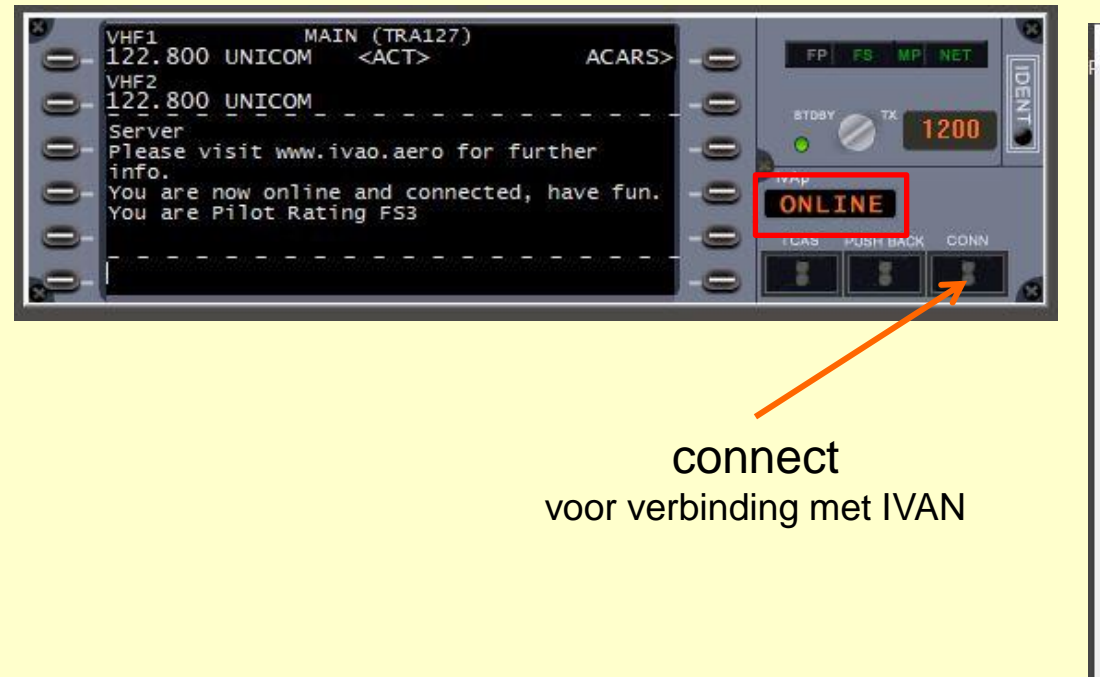

| allsign: TRA                     | .127                                           |                                                                  |
|----------------------------------|------------------------------------------------|------------------------------------------------------------------|
| Pilot Account                    |                                                |                                                                  |
| Real Name:                       |                                                | VID:                                                             |
| Base Airport                     | EHGG                                           | Password:                                                        |
| Hide SUP                         | / ADM rating (if applicable)                   | Remember VID/Password                                            |
| Aircraft type                    | B737 V (from flightplan)                       | Connect me as follow me A) ~                                     |
|                                  |                                                |                                                                  |
| IVAO Network                     | Connection                                     | Voice                                                            |
| IVAO Network<br>Server:          | Connection<br>EU3 (94 ms / 14% load) ~         | Voice<br>Transmit / Receive                                      |
| IVAO Network<br>Server:<br>Port: | Connection<br>EU3 (94 ms / 14% load) v<br>6809 | Voice<br>Transmit / Receive<br>Receive (Listen) Only<br>No Voice |

| lot Account                   |                                |                          |                |                |
|-------------------------------|--------------------------------|--------------------------|----------------|----------------|
| Real Name:                    | 1                              |                          | VID:           |                |
| Base Airport:                 | EHGG                           |                          | Password:      | •••••          |
| Hide SUP /                    | ADM rating (if                 | applicable)              | Remember       | VID/Password   |
| u <mark>ltiplayer</mark> Visu | u <mark>al M</mark> odel (MTL) |                          | <b>—</b> -     |                |
| Aircraft type:                | B737 ∨                         | (from flightplan)        | Connect m      | e as follow me |
| MTL model:                    | 8737 V                         | Transavia (winglets) (TF | RA)            | ~              |
| AO Network                    | Connection                     |                          | Voice          |                |
| Server:                       | EU3 (94 ms /                   | 14% load) 🗸 🗸            | • Transmit / I | Receive        |
| Port:                         | 6809                           |                          | O Receive (Li  | sten) Only     |
|                               |                                |                          | O No Voice     |                |

In te vullen gegevens:

Callsign: het callsign van je vliegtuig (TRA127) Real Name: naam waarmee je bij IVAO geregistreed bent VID: je IVAO ID nummer.

#### Base Airport: EHGG

Password: het IVAN wachtwoord.

Aircraft Type: het type vliegtuig waarmee je vliegt (B737)

MTL Model: het vliegtuig en de livery waarmee andere on-liners je zien (B737 Transavia (winglets))

Server: de server waarmee je een verbinding wilt (EU3)

#### Port: niet veranderen

Indien mogelijk kies voor verzend en ontvang via spraak (i.p.v. text)

#### Transponder mode

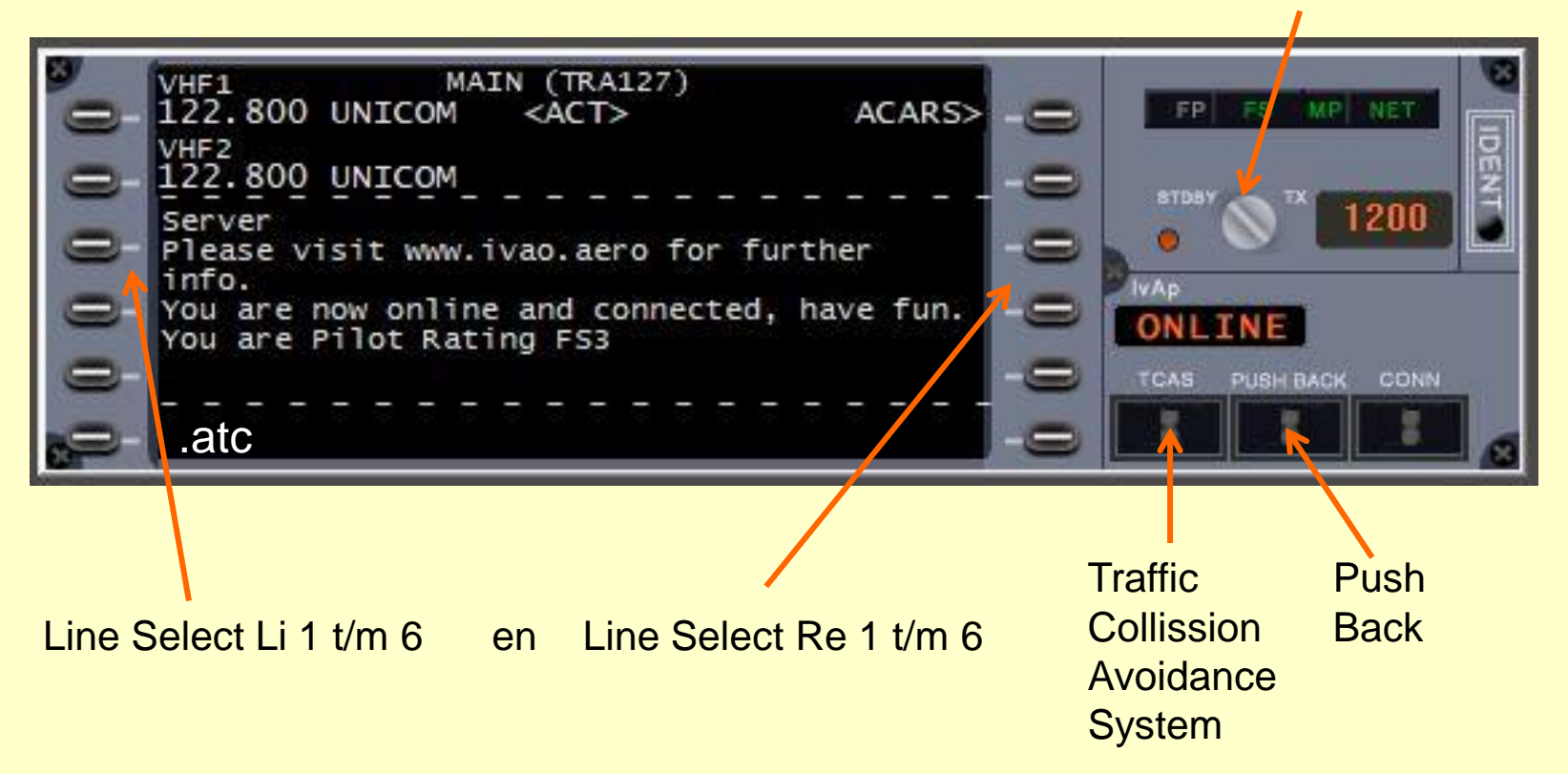

opvragen weer van EHGG of EDDM

opvragen en indienen vliegplan

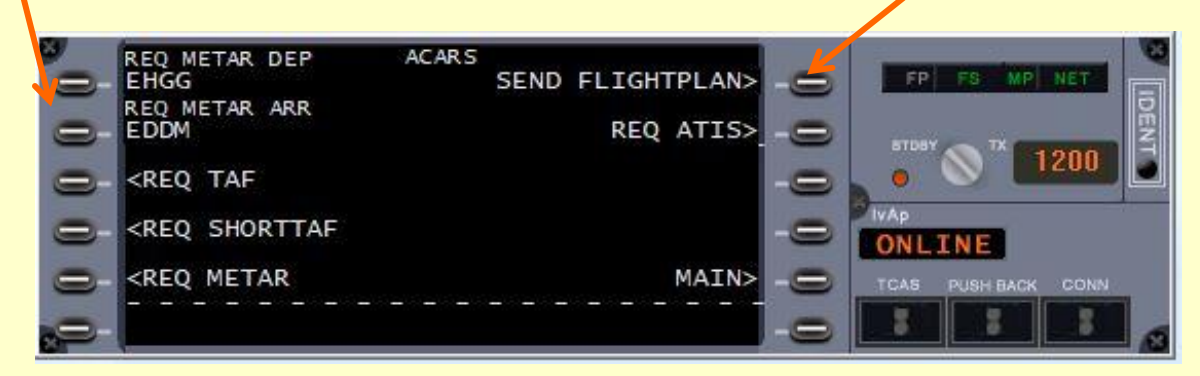

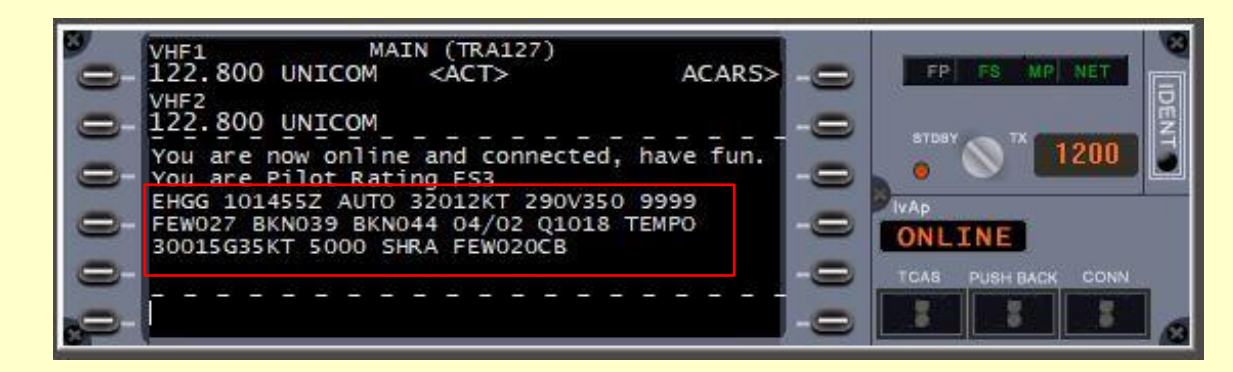

weer van EHGG

## Pilot Client IvAp vliegplan

| ACARS - ICAO International Flight Plan                                                                                |
|----------------------------------------------------------------------------------------------------|
| International Flight Plan                                                                                             |
| 7 aircraft ident.     8 flightrules     type of flight       <<= (FPL                                                 |
| - 9 number type of aircraft wake turbulence cat. 10 equipment<br>- 1 → B737 → / H → SCDE1FGHI / S <<=                 |
| - EHGG departure time                                                                                                 |
| 15 cruising speed level<br>→ N 0450 → F 350                                                                           |
| TEBRO UL603 AKANU                                                                                                    |
| <<=                                                                                                    |
| 16 destination aerodrome     total EET     altn aerodrome     2nd altn aerodrome       EDDM     0110     EDMA     <<= |
| 18 other information                                                                                                  |
| <<=                                                                                                    |
| supplementary information<br>19 endurance persons on board pilot in command<br>- E/0250 - P/108 - C/HARM MEERTENS <<= |
| aircraft color and markings (MTL)<br>- A/ B737 v Transavia (winglets) (TRA) v <<=                                     |
| Load Save Reset REQ ROUTE Send FPL Cancel                                                                             |

Field 8, Flight Rules: "I" for IFR flight

Field 13, Departure Aerodrome: ICAO-Code Eelde: EHGG

Field 15, Route: "TEBRO UL603 AKANU" voor de vlucht Eelde naar Munchen

Field 16, Destination Aerodrome: ICAO-Code Munchen: EDDM

### Pilot Client IvAp vliegplan

Route (TEBRO UL603 AKANU) voor een IFR-vlucht van Eelde naar Munchen

- □ volg de "auto-snelwegen" in de lucht ofwel de airways (UL603)
- er zijn veel verschillende bronnen om deze routes te vinden, bijvoorbeeld Route Finder (http://rfinder.asalink.net/free/)
- er is ook een IVAO Route Database, waarop veel populaire routes staan de routes in deze database database worden ook in werkelijkheid gevlogen
- enroute- en vliegveld-kaarten moeten beschikbaar zijn voor de gevlogen routes. ATC-ers gebruiken deze kaarten en gaan er vanuit dat de piloot ze ook heeft
- □ kaarten kunnen gevonden worden op de divisie-websites van het land van bestemming
- ook kun je met een internet browser zoeken op de woorden "[ICAO code] charts"
   Vervang "[ICAO code]" door de code van je departure/destination vliegveld

vliegplan Gebruik van web applicatie Route Finder

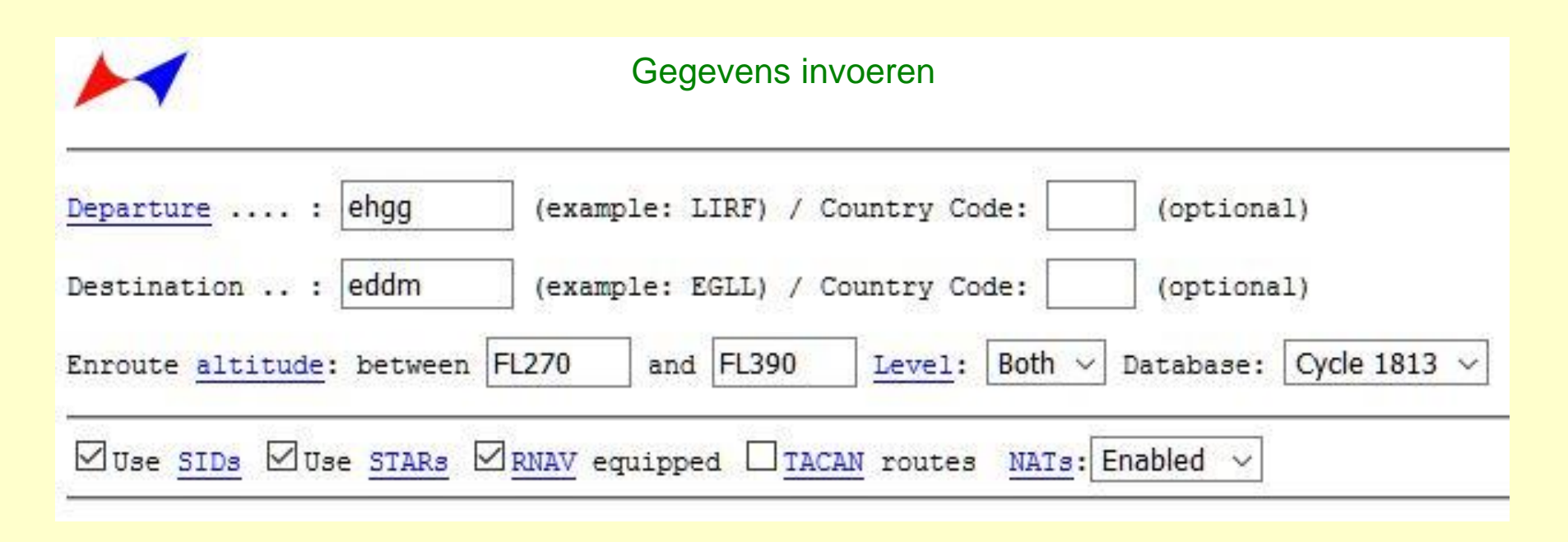

### http://rfinder.asalink.net/free/

#### vliegplan Gebruik van web applicatie Route Finder

#### RouteFinder

Route generator for PC flight simulation use - **NOT FOR REAL WORLD NAVIGATION** (C)2005-2007 ASA srl - Italy

NAT: Eastbound track message identification is 345 NAT: Westbound track message identification is 344

Computed route from GRONINGEN/EELDE (EHGG, EH) to MUENCHEN (EDDM, ED): 10 fixes, 367.1 nautical miles

Cruise altitude between FL330 and FL330 EHGG (0.0nm) -SID-> TEBRO (73.9nm) -UL603-> KDMOT (98.0nm) -UL603-> GMH (139.2nm) -UL603-> TESGA (190.7nm) -UL603-> ESATI (222.5nm) -UL603-> DETEV (242.2nm) -UL603-> DINKU (290.4nm) -UL603-> AKANU (305.9nm) -STAR-> EDDM (367.1nm)

Details:

| ID       | FREQ    | TRK      | DIST     | Coords              |               | Name/Remar | ks                 | Resultaat van       |
|----------|---------|----------|----------|---------------------|---------------|------------|--------------------|---------------------|
| EHGG     |         | 0        | 0        | N53°07'30.00" E     | 006"35'00.00" | GRONINGEN/ | EELDE              | Devite Einslein     |
| TEBRO    |         | 180      | 74       | N51°53'39.00" E     | 006°35'16.00" | TEBRO      |                    | Route Finder        |
| KOMOT    |         | 132      | 24       | N51°37'43.20" E     | 007°04'27.10" | KOMOT      |                    |                     |
| GMH      | 115.4   | 133      | 41       | N51°10'13.84" E     | 007°53'31.34" | GERMINGHAU | SEN                |                     |
| TESGA    |         | 148      | 52       | N50°26'41.64" E     | 008°37'07.94" | TESGA      |                    |                     |
| ESATI    |         | 137      | 32       | N50°03'47.14" E     | 009°11'24.29" | ESATI      | Pouto von Fold     | da naar Munahan     |
| DETEV    |         | 138      | 20       | N49°49'24.50" E     | 009°32'30.70" | DETEV      | Roule van Eek      | ae naar wunchen     |
| DINKU    |         | 138      | 48       | N49°14'10.37" E     | 010°22'59.33" | DINKU      |                    |                     |
| AKANU    |         | 138      | 16       | N49°03'02.99" E     | 010°39'29.16" | AKANU      |                    |                     |
| EDDM     |         | 135      | 61       | N48°21'13.62" E     | 011°47'09.90" | MUENCHEN   | EHGG SID TEBRO ULO | 603 AKANU STAR EDDM |
| Tracks a | are mag | netic, o | distance | s are in nautical m | iles.         |            |                    |                     |
| EHGG SI  | DTEBRO  | UL603    | AKANU    | STAR EDDM           |               |            |                    |                     |

vliegplan op Navigraph kaart

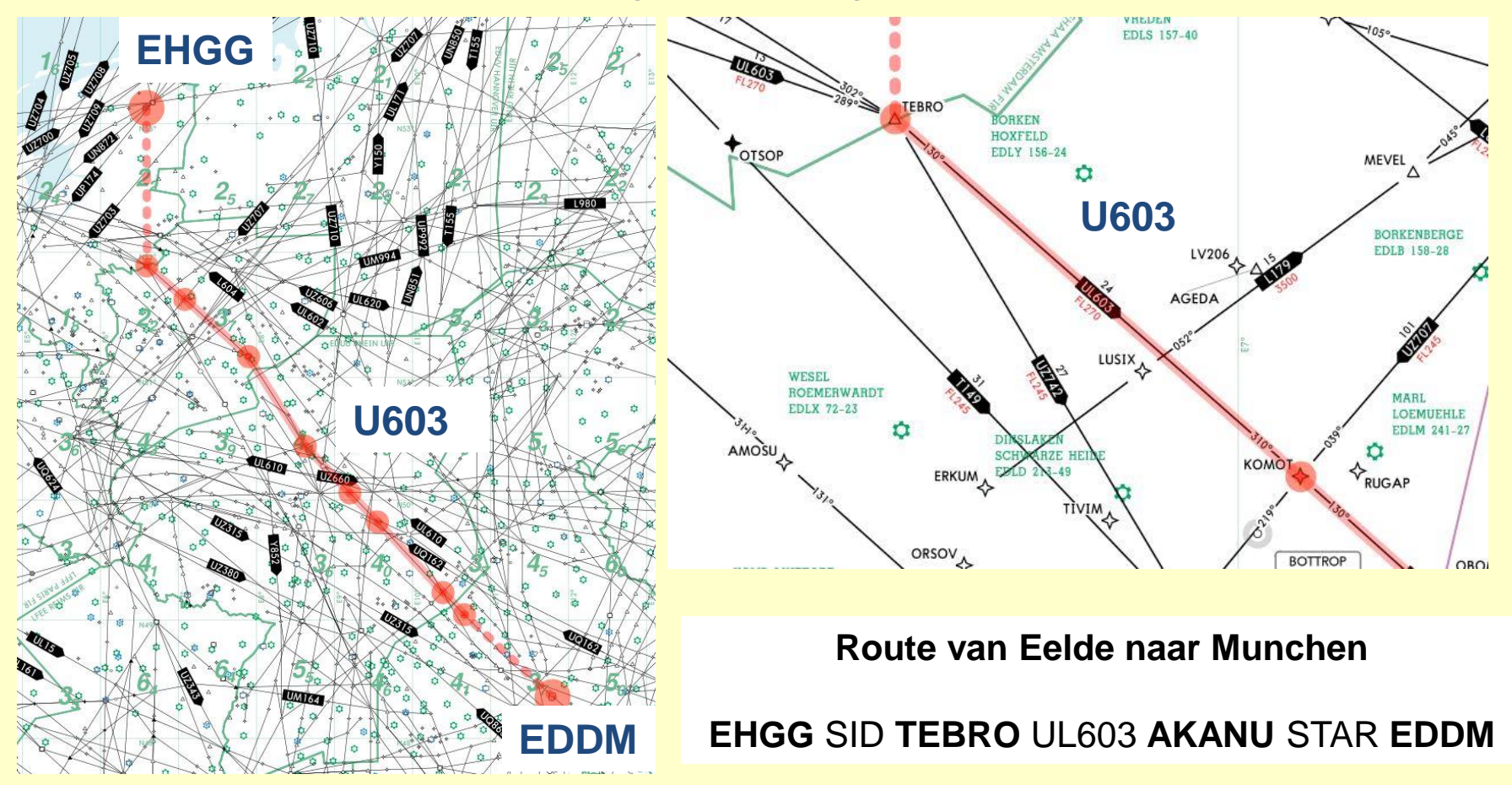

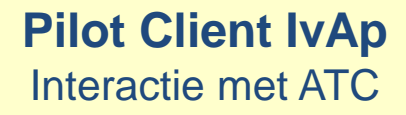

doel van IVAO is online vliegen met virtuele ATC-ers die je begeleiden door het luchtruim

daarvoor is het nodig te weten hoe je moet communiceren met ATC-ers (de United Kingdom Division geeft een voorbeeld van communicatie voor een VFR en een IFR flight)

Wanneer je on-line bent en klaar om je vlucht te starten, moet je verifieren of er een ATC station on-line is op het vliegveld van vertrek of in de omgeving

type in IvAp het commando .ATC. Er zal een lijst verschijnen met alle actieve controllers in de omgeving inclusief hun respectievelijke frequencies

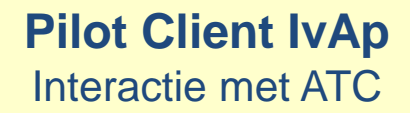

### COM1 en COM2 deel van radio stack van de Boeing 737

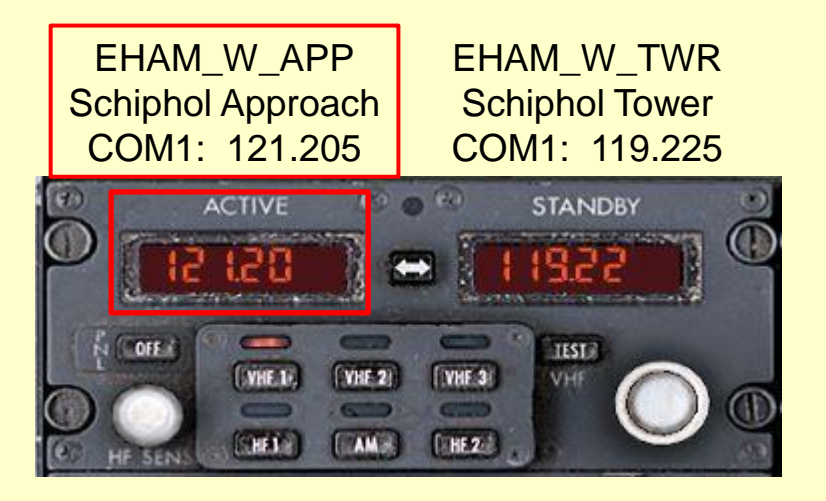

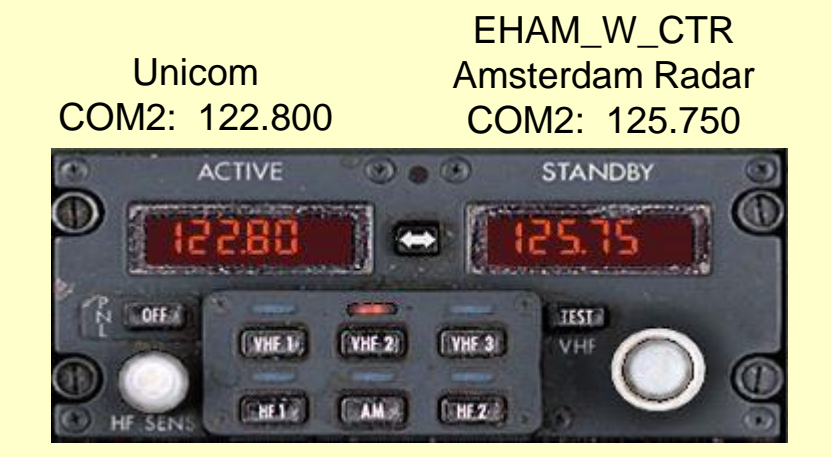

Stel in radio COM1 de frequentie van de verkeersleider in Vanaf dat moment kun je communiceren met deze ATC-er. Het Team Speak kanaal van deze ATC-er zal automatisch gekozen worden

### Pilot Client IvAp Interactie met ATC

#### VHF1 121.205 EHAM\_W\_APP VHF2 122.800 UNICOM

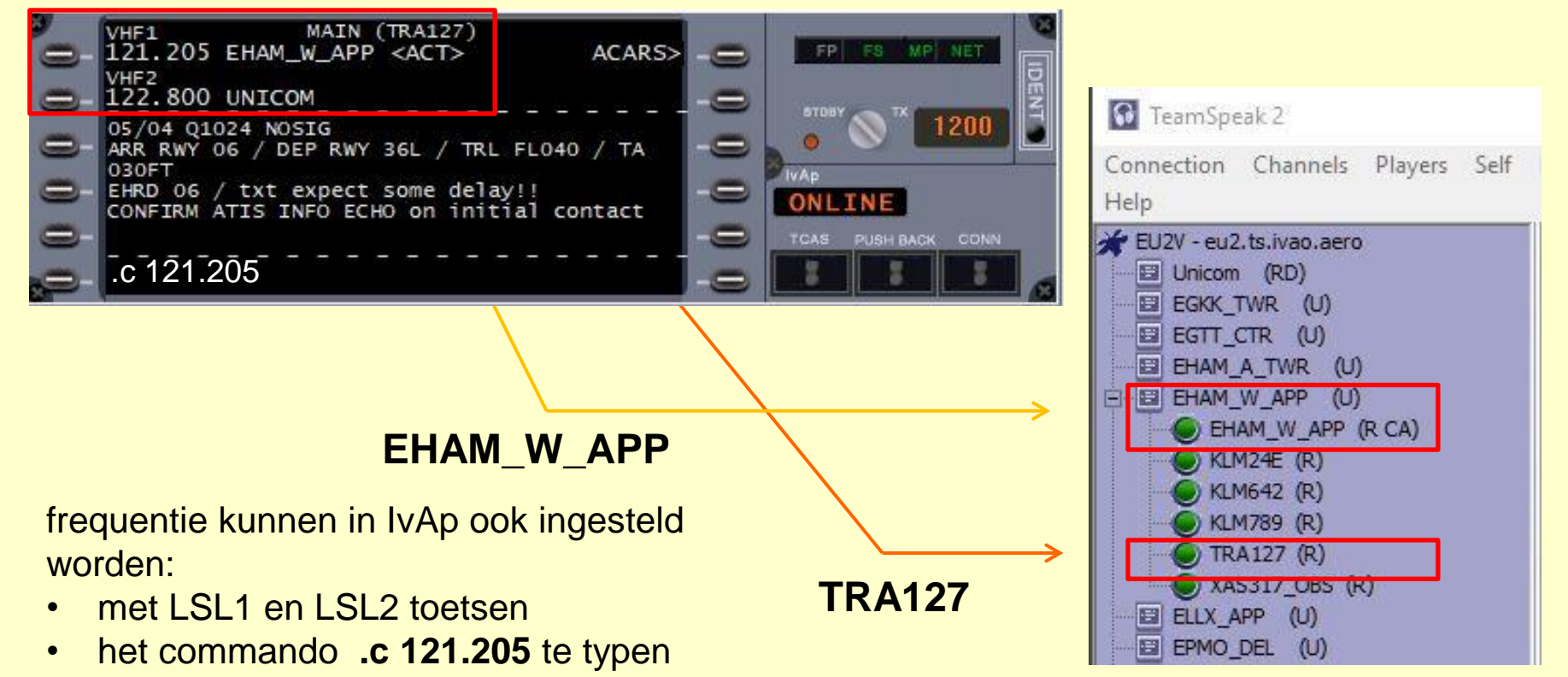

## Vliegplan route TEBRO UL603 AKANU als verkregen met Route Finder

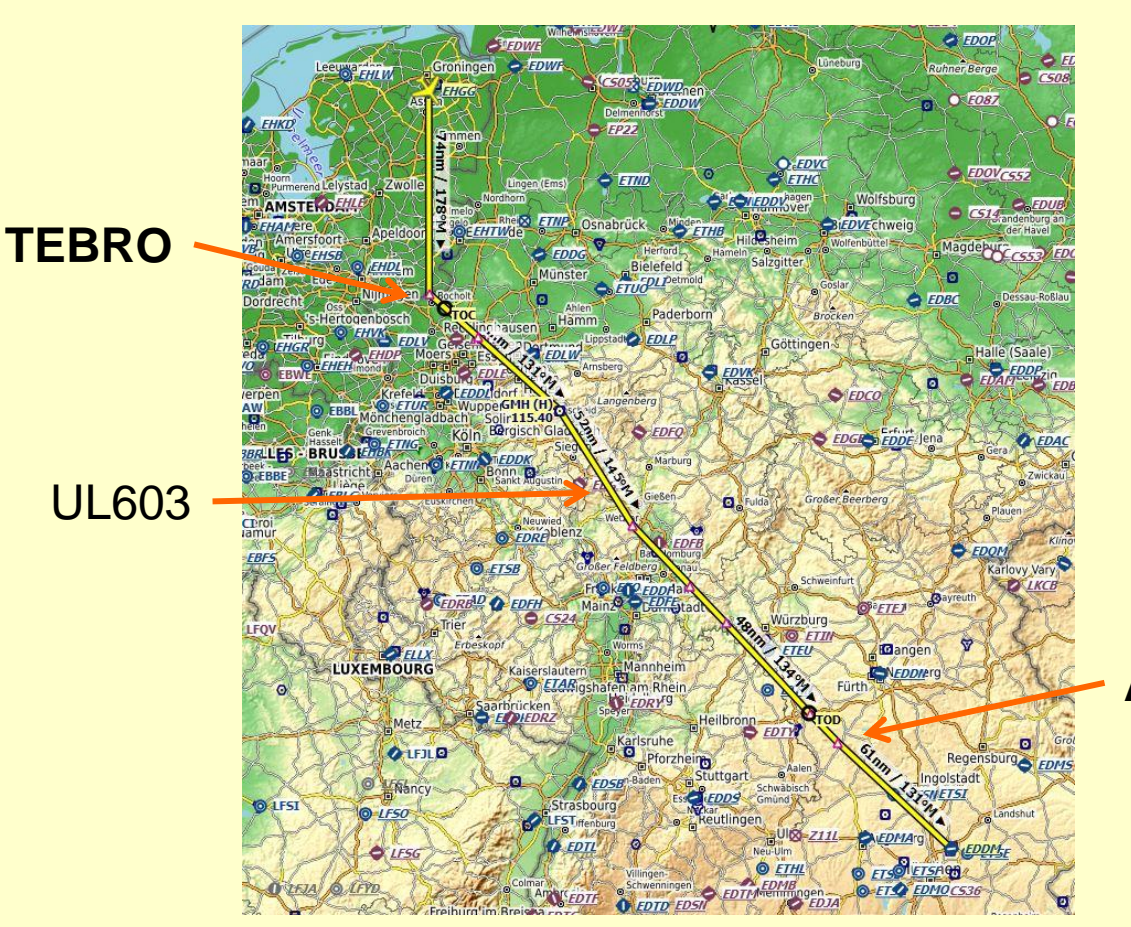

#### Vluchtplan

Eelde (EHGG) gate A 12, Gate Small naar Munich (EDDM) 367 nm, 0 h 48 m, Direct

|    | ldent |       | Regio | Naam          | Koers<br>°M |
|----|-------|-------|-------|---------------|-------------|
| 1  | 0     | EHGG  |       | Eelde         |             |
| 2  | Δ     | TEBRO | EH    |               | 178         |
| 3  | Δ     | KOMOT | ED    |               | 129         |
| 4  | Ο     | GMH   | ED    | Germinghausen | 131         |
| 5  | Δ     | TESGA | ED    |               | 145         |
| 6  | Δ     | ESATI | ED    |               | 133         |
| 7  |       | DETEV | ED    |               | 134         |
| 8  | Δ     | DINKU | ED    |               | 134         |
| 9  | Δ     | AKANU | ED    |               | 133         |
| 10 | 0     | EDDM  |       | Munich        | 131         |

AKANU

Little Navmap

### Vliegplan

#### Programmeren van de B737 FMC

kaarten van vliegvelden en routes Flight Management System Data (AIRAC)

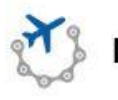

Navigraph FMS Data

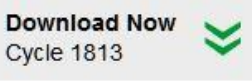

The Navigraph FMS Data is the world's preferred and most comprehensive dataset of its kind. Every 28 days some 50 addon data formats are published, based on the most recent data. With a decade and a half of experience, along with a dedicated support staff, we pride ourselves in being your preferred supplier of flightsim data.

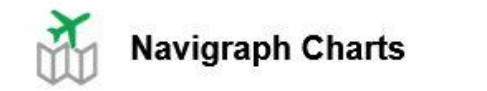

Download Now Charts Apps

Navigraph Charts is the easy way for flight simulator enthusiasts to search, view and organize professional airport and enroute charts! Our apps provide access to worldwide and current Jeppesen charts, and boast many features such as moving maps, night mode and route visualization.

#### AIRAC downloads Little NavMap en PMDG

| Little NavMap                      | Yes | 2018-11-29 | 1 | 22.41 MB | Download |
|------------------------------------|-----|------------|---|----------|----------|
| Little NavMap - native**           | Yes | 2018-11-29 | 1 | 39.05 MB | Download |
| Majestic Dash8-Q400                | Yes | 2018-11-29 | 1 | 37.13 MB | Download |
| MilViz                             | Yes | 2018-11-29 | 1 | 20.65 MB | Download |
| OnlineSim.org SFC YARC*            |     |            |   |          | Access   |
| OpusFSI                            | Yes | 2018-11-29 | 1 | 8.45 MB  | Download |
| PFPX Professional Flight Planner X | Yes | 2018-11-29 | 1 | 5.32 MB  | Download |
| Pilot2ATC                          | Yes | 2018-11-29 | 1 | 19.53 MB | Download |
| PMDG (all products)                | Yes | 2018-11-29 | 1 | 8.43 MB  | Download |
| Pointsoft Pro ATC X                | Yes | 2018-11-29 | 1 | 10.52 MB | Download |

#### kosten: €10 voor een maand

#### Vliegplan

TEBRO 3C departure voor RW05 van vliegveld Eelde

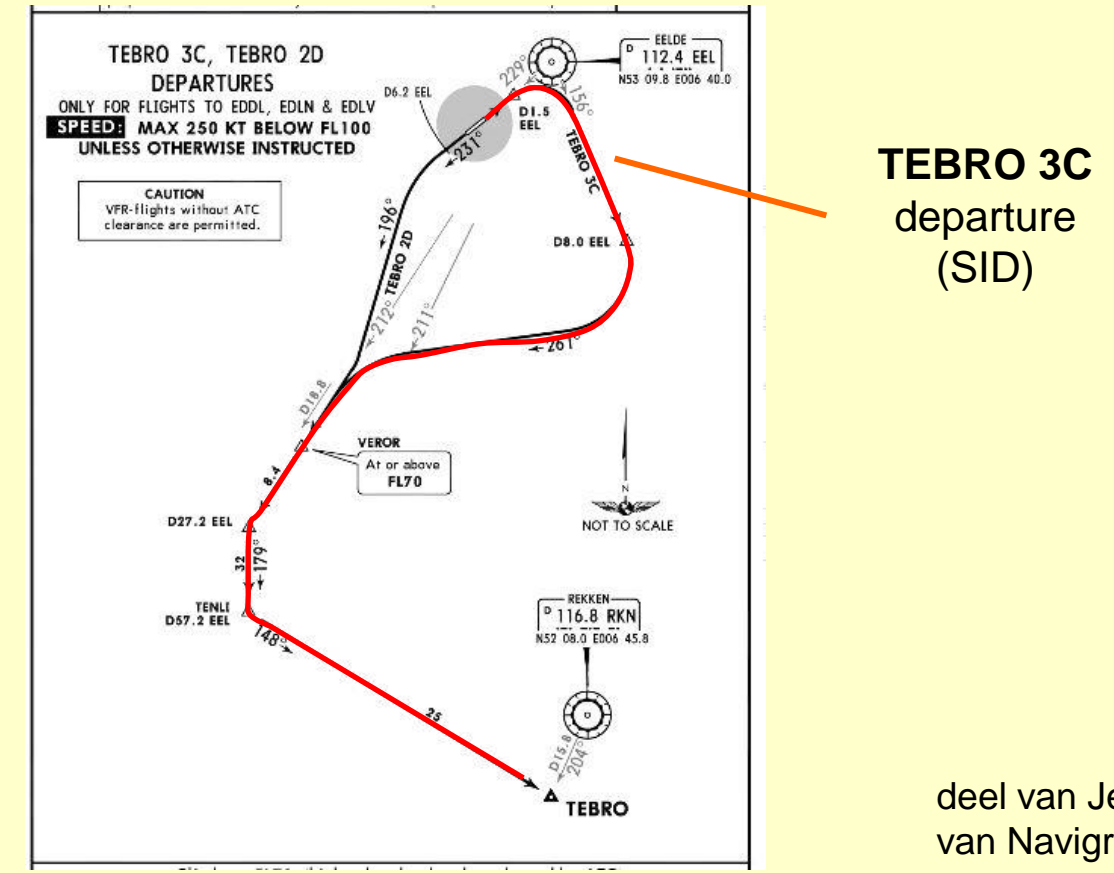

deel van Jeppesenkaart van Navigraph

### Vliegplan AKANU 3A arrival voor RW 24R van vliegveld Munchen

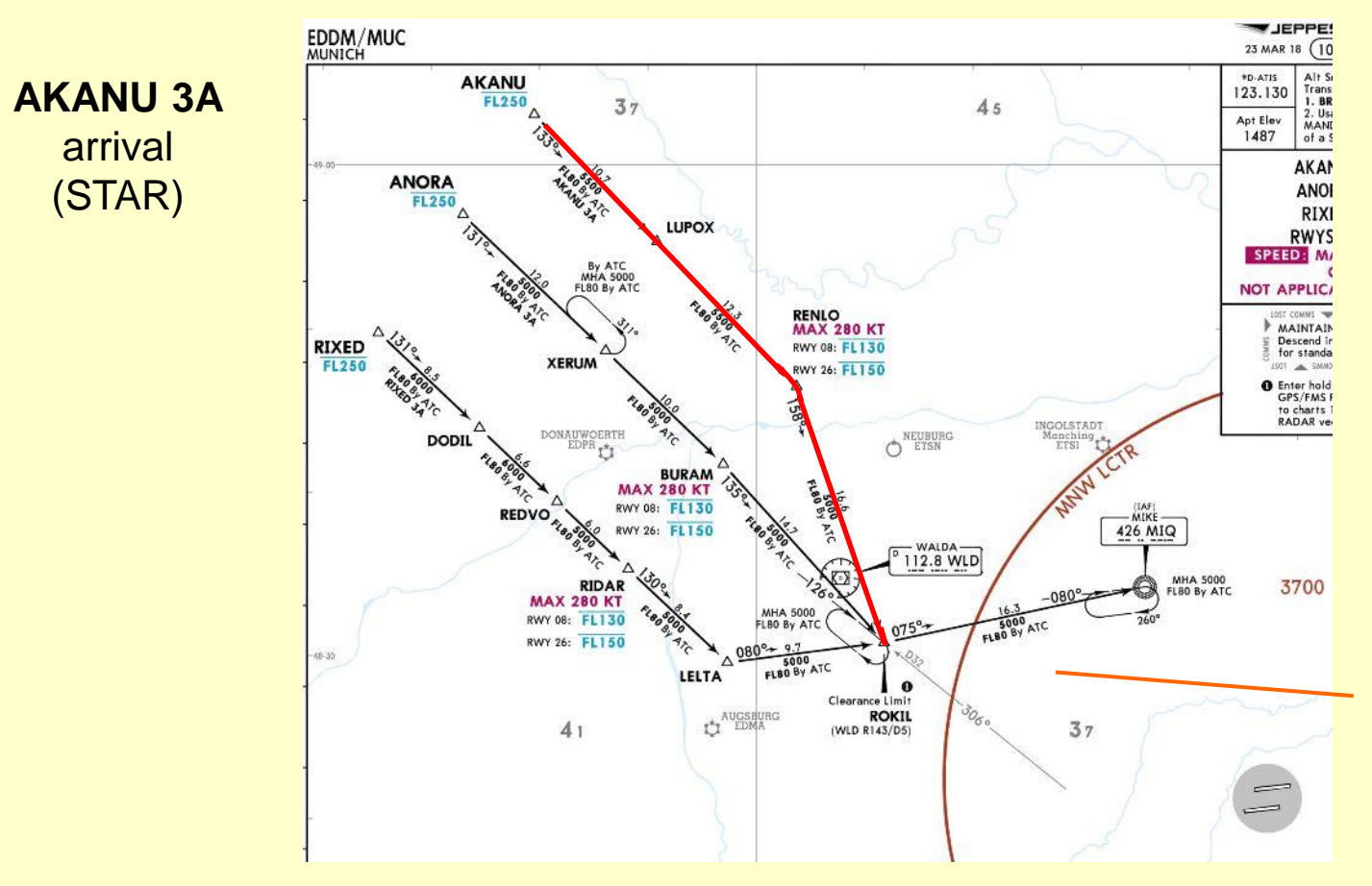

approach en vektoren voor RW 24R

deel van Jeppesenkaart van Navigraph

### Vliegplan TEBRO 3C depature

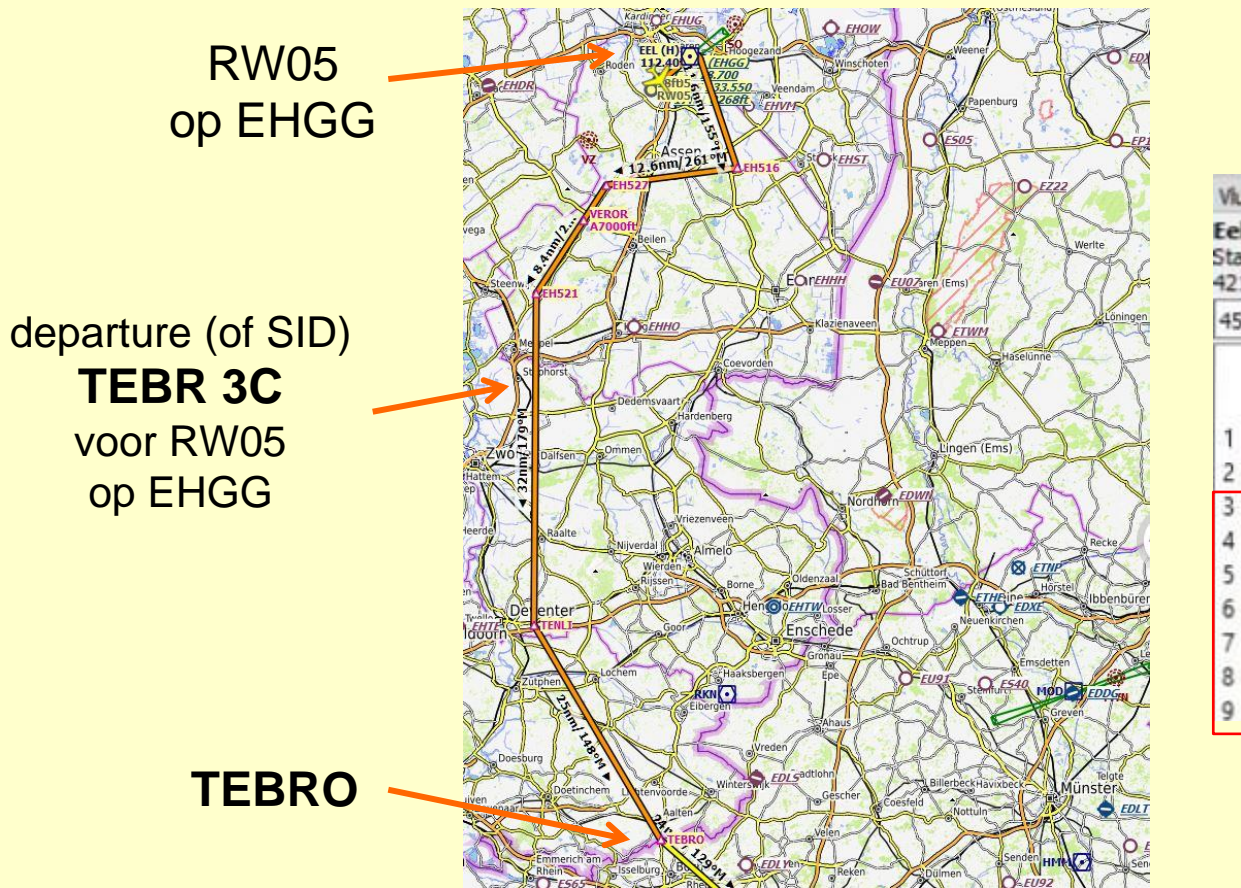

#### Vluchtplan

Eelde (EHGG) gate A 12, Gate Small naar Munich (EDDM) Startbaan 05 via SID TEBR3C . Aanvliegen via STAR AKAN3A 421 nm, 0 h 56 m, Direct

| 450 | 450 kts 35'000 |               |       |               |      |             |  |  |
|-----|----------------|---------------|-------|---------------|------|-------------|--|--|
| 1   | 0              | ldent<br>EHGG | Regio | Naam<br>Eelde |      | Koers<br>°M |  |  |
| 2   | Ó              | RW05          |       |               |      | 223         |  |  |
| 3   | Ο              | EEL           | EH    | Eelde Gronin  | ngen | 49          |  |  |
| 4   | Δ              | EH516         | EH    |               | -    | 155         |  |  |
| 5   |                | EH527         | EH    |               |      | 261         |  |  |
| 6   | Δ              | VEROR         | EH    |               |      | 211         |  |  |
| 7   |                | EH521         | EH    |               |      | 211         |  |  |
| 8   | Δ              | TENLI         | EH    |               |      | 179         |  |  |
| 9   |                | TEBRO         | EH    |               |      | 148         |  |  |

Little Navmap met Navigraph AIRAC data

#### Vliegplan AKANU 3A arrival

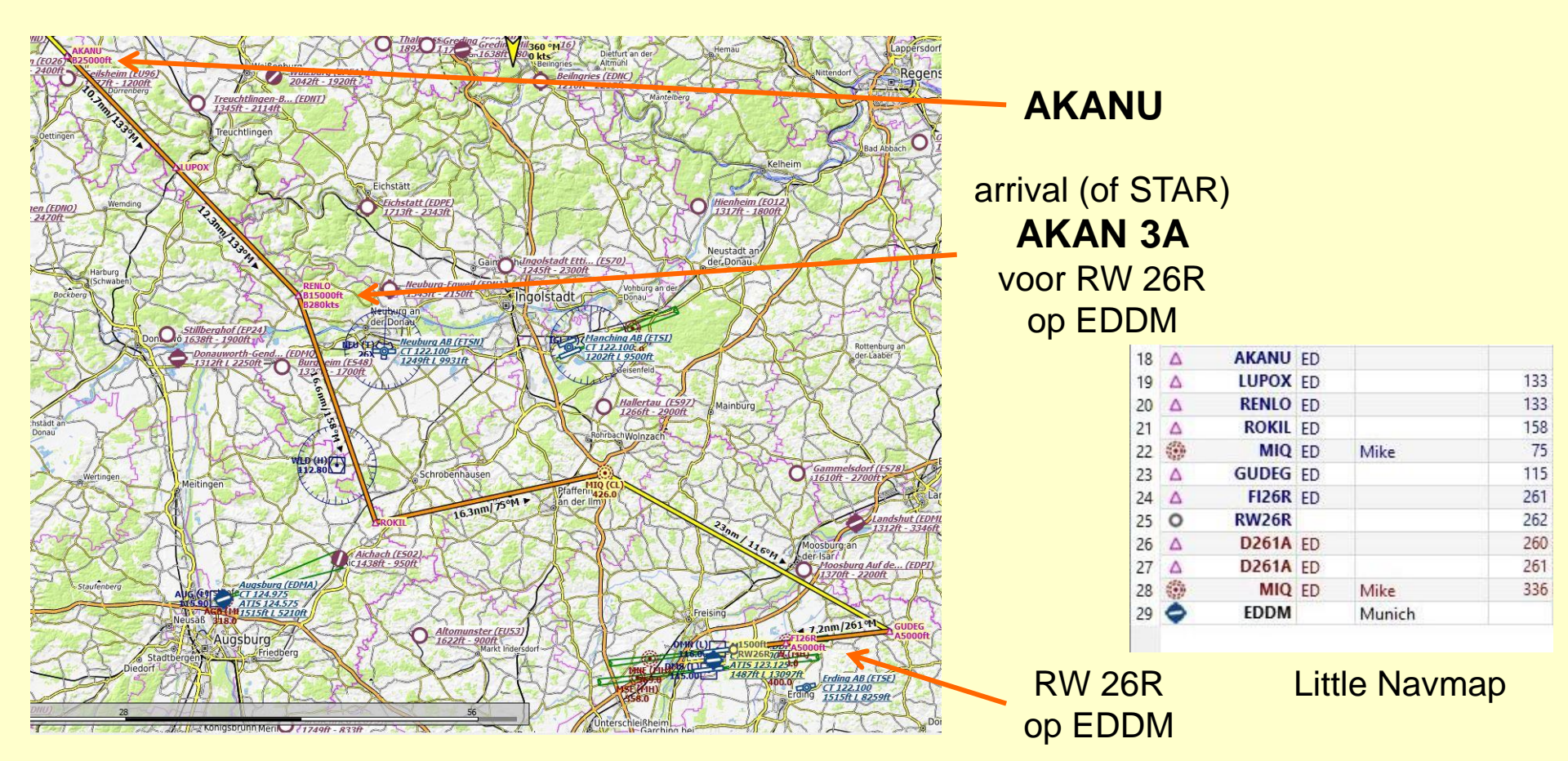

#### Vliegplan

#### alle waypoints tussen EHGG RW 05 en EDDM RW 24R

#### departure TEBR 3C

#### airway UL 603

### arrival ANAKA 3A

| Vluc                | htplan                   | 1                                                 |                     |                                        |                       |              |               |                             |                       |         |
|---------------------|--------------------------|---------------------------------------------------|---------------------|----------------------------------------|-----------------------|--------------|---------------|-----------------------------|-----------------------|---------|
| Eelo<br>Star<br>421 | le (EH<br>tbaan<br>nm, 0 | IGG) gate A 1<br>05 via SID TEE<br>h 56 m, Direct | 2, Gate<br>BR3C . A | Small naar Munik<br>anvliegen via STAR | ch (EDDM)<br>AKAN3A ( | 26R) en ILS  | FI26R naar s  | sta <mark>rtbaan 26R</mark> | h.                    |         |
| 450                 | kts                      |                                                   |                     | \$ 35'                                 | 000 ft                |              |               | <b>≑</b> IFR                |                       |         |
| 1                   | •                        | Ident                                             | Regio               | Naam                                   | Koers<br>°M           | Direct<br>°M | Afstand<br>nm | Nog over<br>nm              | Freq.<br>MHz/kHz/Cha. | Di<br>h |
| 1                   | ~                        | PW05                                              |                     | Eelde                                  | 222                   | 222          | 1.0           | 421                         |                       | 0.00    |
| 2                   | ň                        | FEI                                               | EШ                  | Eoldo Groningon                        | /10                   | 10           | 5.0           | 420                         | 112.40                | 0:00    |
| 2                   | ~                        | EH516                                             | EL                  | Eelde Groninger                        | 155                   | 155          | 11.6          | 403                         | 112,40                | 0.00    |
| 5                   | ~                        | EH527                                             | EH                  |                                        | 261                   | 261          | 12.6          | 301                         |                       | 0.01    |
| 6                   | ~                        | VEROR                                             | FH                  |                                        | 211                   | 211          | 4.1           | 387                         |                       | 0.00    |
| 7                   | ~                        | EH521                                             | FH                  |                                        | 211                   | 211          | 8.4           | 378                         |                       | 0.00    |
| 8                   | Δ                        | TENLI                                             | FH                  |                                        | 179                   | 179          | 32            | 346                         |                       | 0:04    |
| 9                   |                          | TEBRO                                             | EH                  |                                        | 148                   | 148          | 25            | 321                         |                       | 0:03    |
| 10                  | Δ                        | TEBRO                                             | EH                  |                                        |                       |              | 0.0           | 321                         |                       | 0:00    |
| 11                  | Δ                        | комот                                             | ED                  |                                        | 129                   | 129          | 24            | 297                         |                       | 0:03    |
| 12                  | Ο                        | GMH                                               | ED                  | Germinghausen                          | 131                   | 131          | 41            | 256                         | 115.40                | 0:05    |
| 13                  | Δ                        | TESGA                                             | ED                  |                                        | 145                   | 145          | 52            | 205                         |                       | 0:06    |
| 14                  | Δ                        | ESATI                                             | ED                  |                                        | 133                   | 134          | 32            | 173                         |                       | 0:04    |
| 15                  | Δ                        | DETEV                                             | ED                  |                                        | 134                   | 134          | 19.8          | 153                         |                       | 0:02    |
| 16                  | Δ                        | DINKU                                             | ED                  |                                        | 134                   | 134          | 48            | 105                         |                       | 0:06    |
| 17                  | Δ                        | AKANU                                             | ED                  |                                        | 133                   | 133          | 15.5          | 89                          |                       | 0:02    |
| 18                  | Δ                        | AKANU                                             | ED                  |                                        |                       |              | 0.0           | 89                          |                       | 0:00    |
| 19                  | Δ                        | LUPOX                                             | ED                  |                                        | 133                   | 133          | 10.7          | 79                          |                       | 0:01    |
| 20                  | Δ                        | RENLO                                             | ED                  |                                        | 133                   | 133          | 12.3          | 66                          |                       | 0:01    |
| 21                  | Δ                        | ROKIL                                             | ED                  |                                        | 158                   | 158          | 16.6          | 50                          |                       | 0:02    |
| 22                  | -                        | MIQ                                               | ED                  | Mike                                   | 75                    | 75           | 16.3          | 34                          | 426.0                 | 0:02    |
| 23                  | Δ                        | GUDEG                                             | ED                  |                                        | 115                   | 116          | 23            | 10.9                        |                       | 0:03    |
| 24                  | Δ                        | FI26R                                             | ED                  |                                        | 261                   | 261          | 7.2           | 3.7                         |                       | 0:00    |
| 25                  | 0                        | RW26R                                             |                     |                                        | 262                   | 262          | 3.7           | 0.0                         | 108.70                | 0:00    |
| 26                  | Δ                        | D261A                                             | ED                  |                                        | 260                   | 260          | 2.1           |                             |                       | 0:00    |
| 27                  | Δ                        | D261A                                             | ED                  |                                        | 261                   | 261          | 2.0           |                             |                       | 0:00    |
| 28                  | -                        | MIQ                                               | ED                  | Mike                                   | 336                   | 336          | 13.6          |                             | 426.0                 | 0:01    |
| 29                  | 0                        | EDDM                                              |                     | Munich                                 | _                     |              |               |                             |                       |         |

#### Little Navmap

## Vliegplan Programmeren van de B737 FMC

Route **TEBRO** UL603 **AKANU** geexpoteerd uit Little Navmap

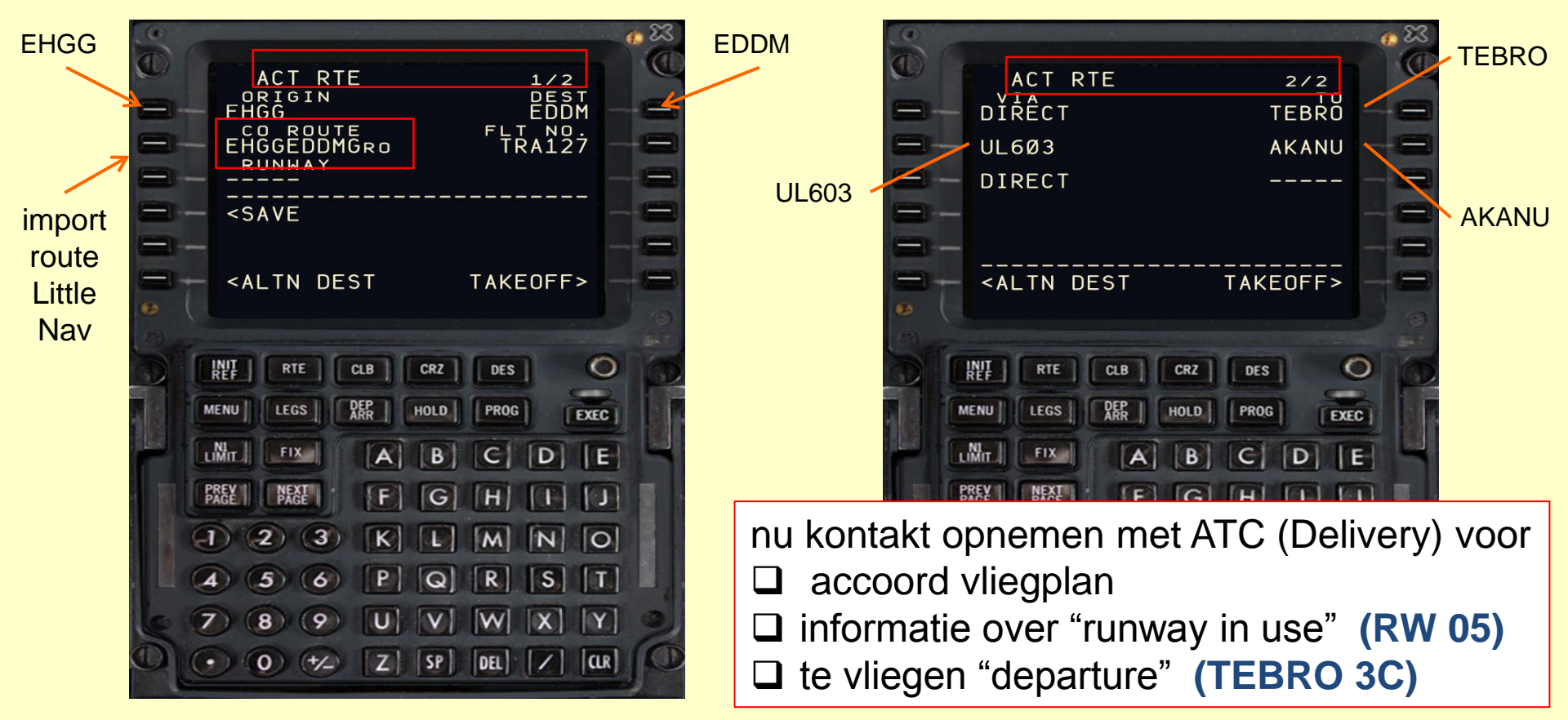

#### Vliegplan Programmeren van de B737 FMC Departure van RW05

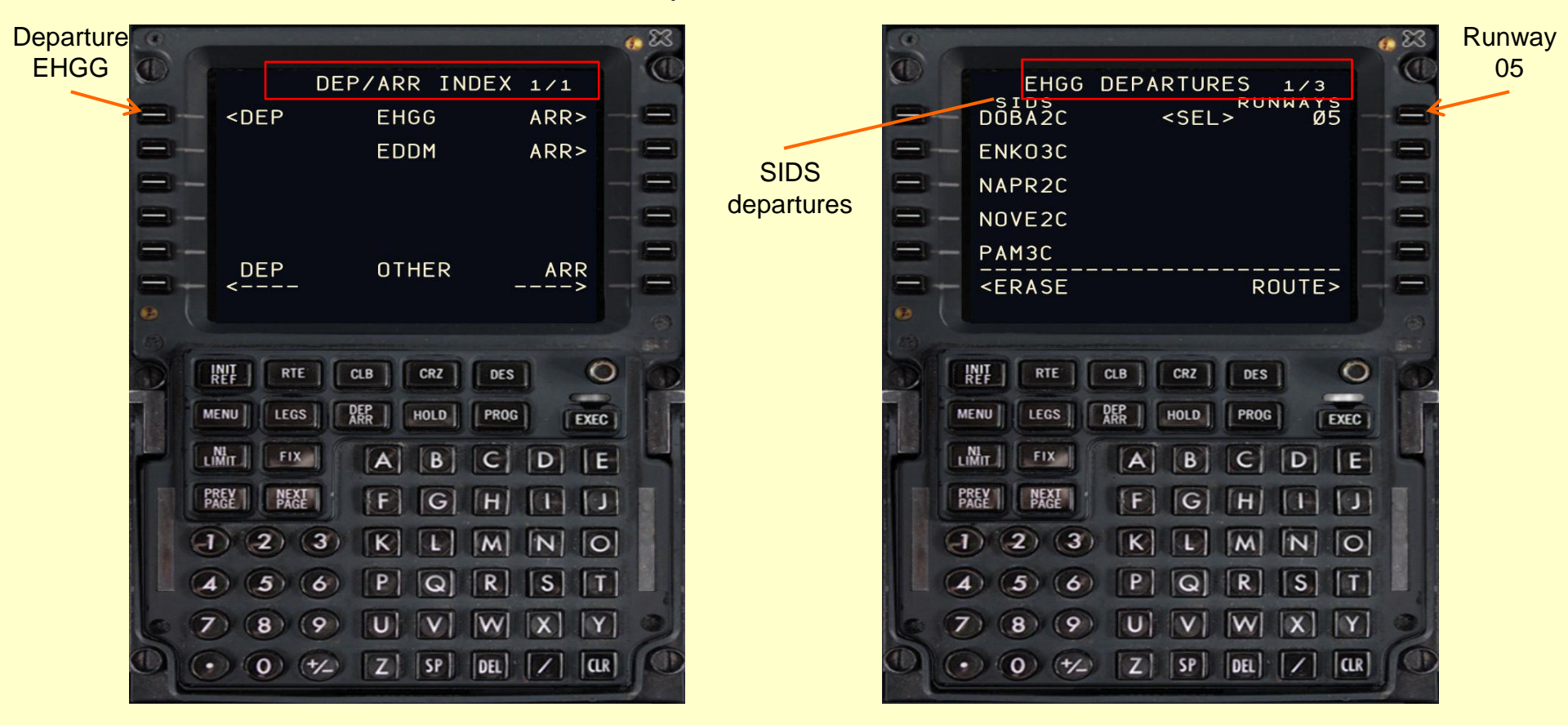

#### Vliegplan Programmeren van de B737 FMC Departure van RW 05

SIDS departures

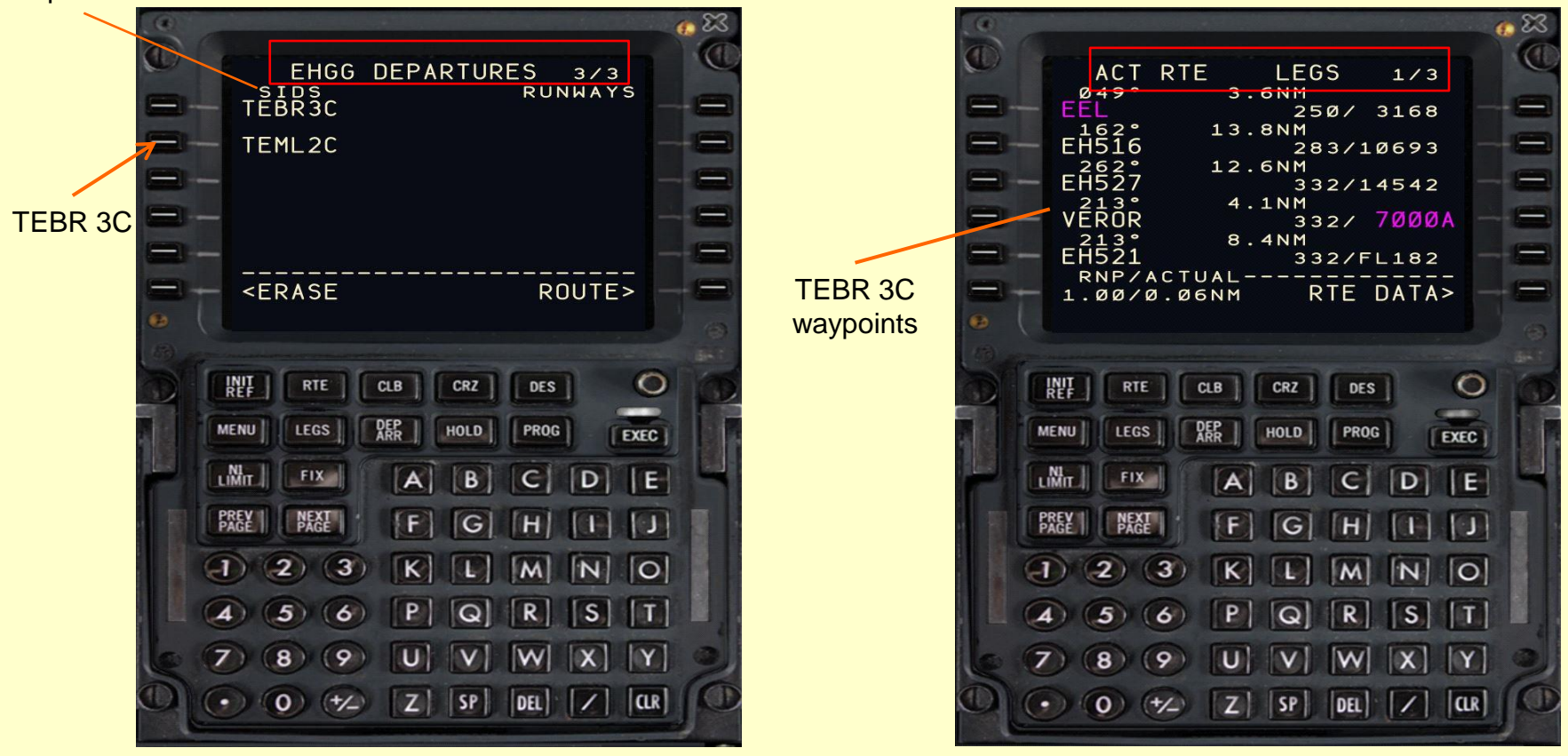

#### Vliegplan Programmeren van de B737 FMC Route TEBRO UL603 AKANU

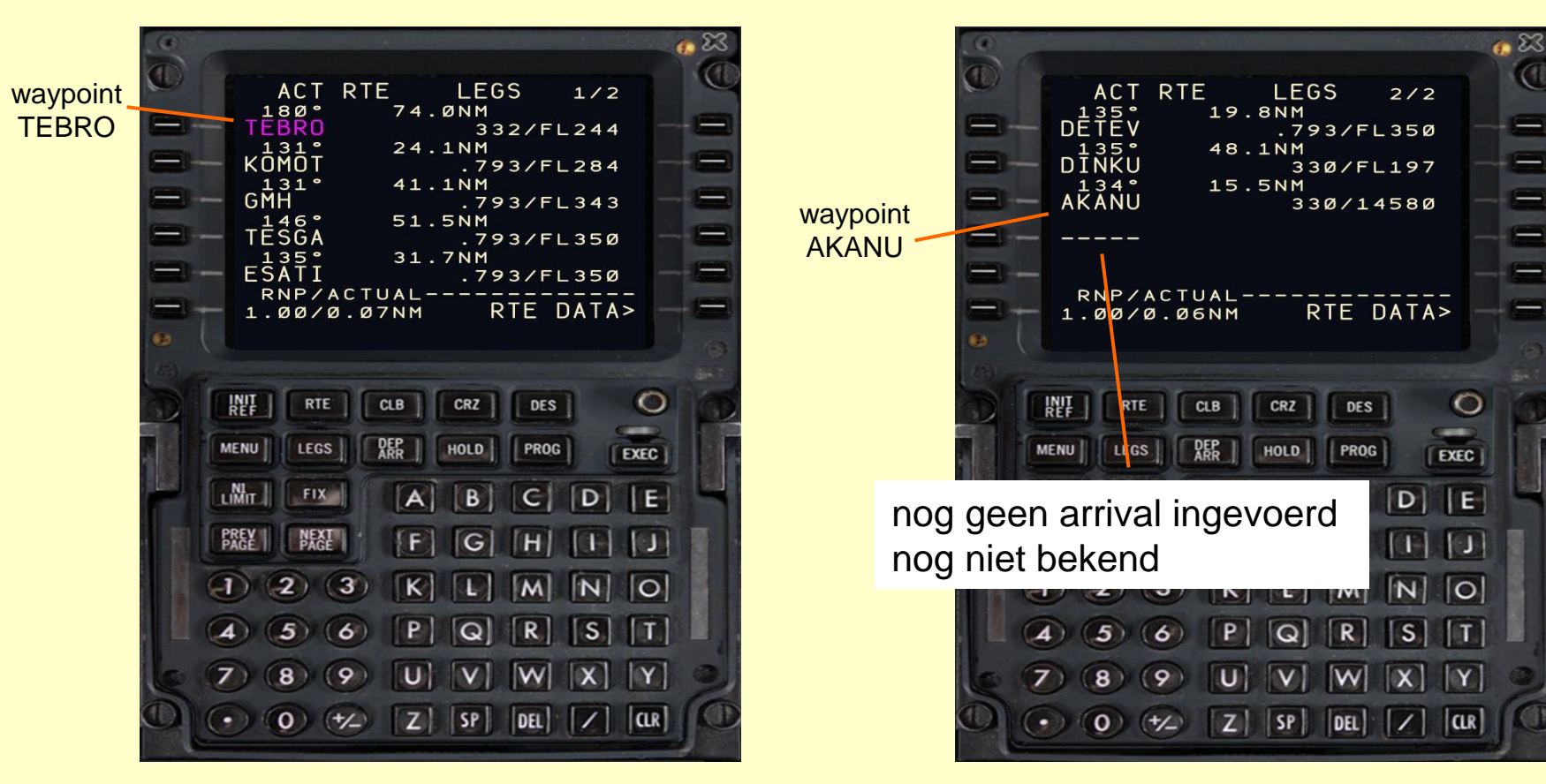

### diverse fasen in de vlucht en interactie met ATC

|    | Aktie piloot                                                        | ATC                  |
|----|---------------------------------------------------------------------|----------------------|
| 1  | indienen vliegplan                                                  | Delivery             |
| 2  | accoord vliegplan                                                   | Delivery             |
| 3  | pushback en startup motoren                                         | Ground               |
| 4  | taxi van de gate naar drempel startbaan                             | Ground               |
| 5  | startbaan oprijden en opstijgen                                     | Tower                |
| 6  | vertrek-route vliegen en klimmen                                    | Departure/Arrival    |
| 7  | naar kruishoogte klimmen, op kruishoogte vliegen en<br>begin daling | <b>Control/Radar</b> |
| 8  | dalen en aankomst-route vliegen                                     | Arrival/Departure    |
| 9  | Naderings-route vliegen en landen                                   | Tower                |
| 10 | langdingsbaan verlaten                                              | Tower                |
| 11 | taxi naar de gate                                                   | Ground               |

### Vlucht diverse fasen in de vlucht en interactie met ATC

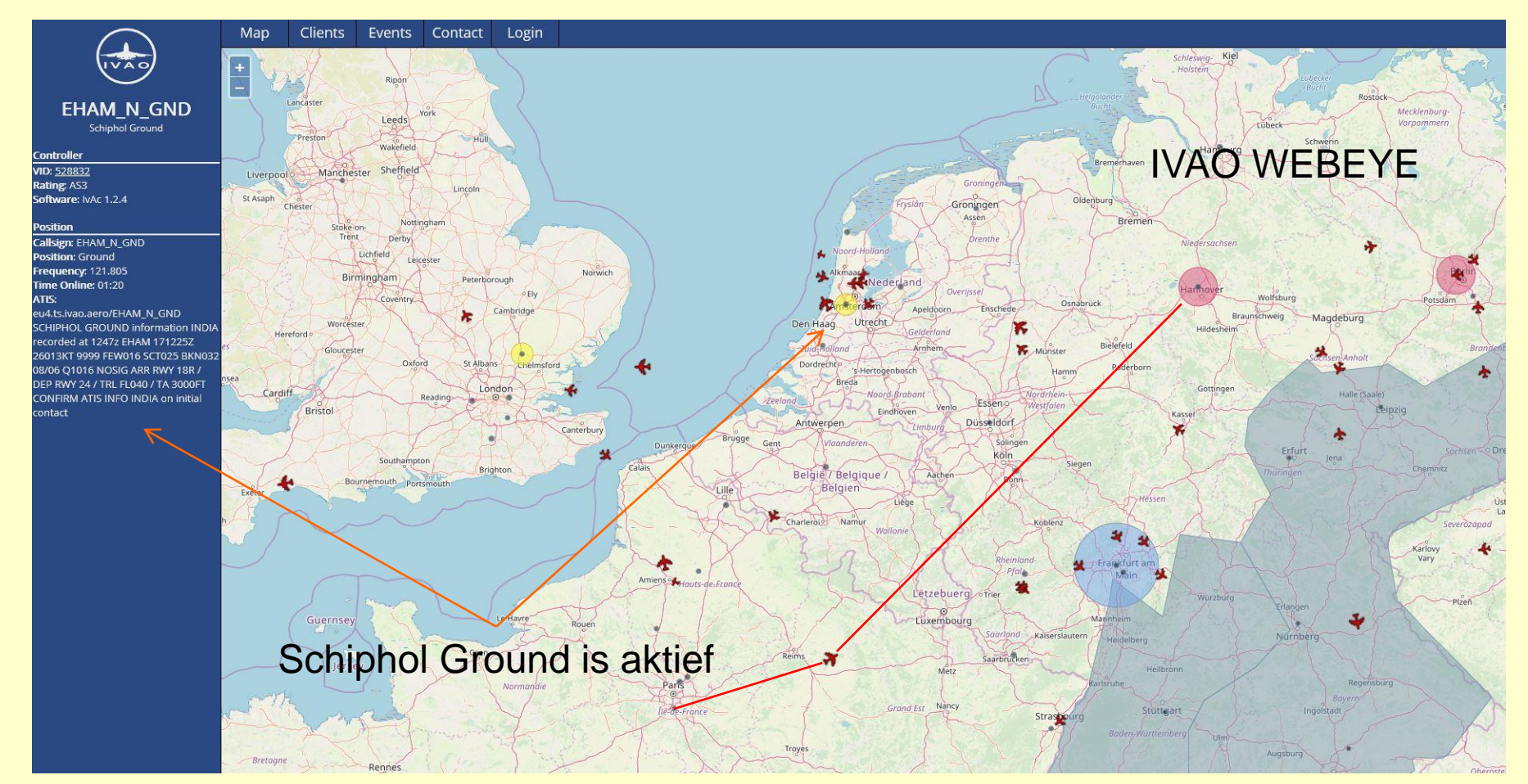

#### diverse fasen in de vlucht en interactie met ATC

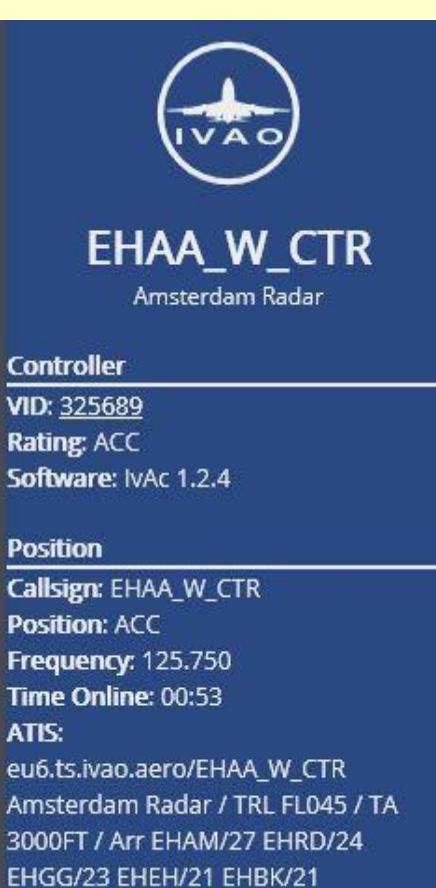

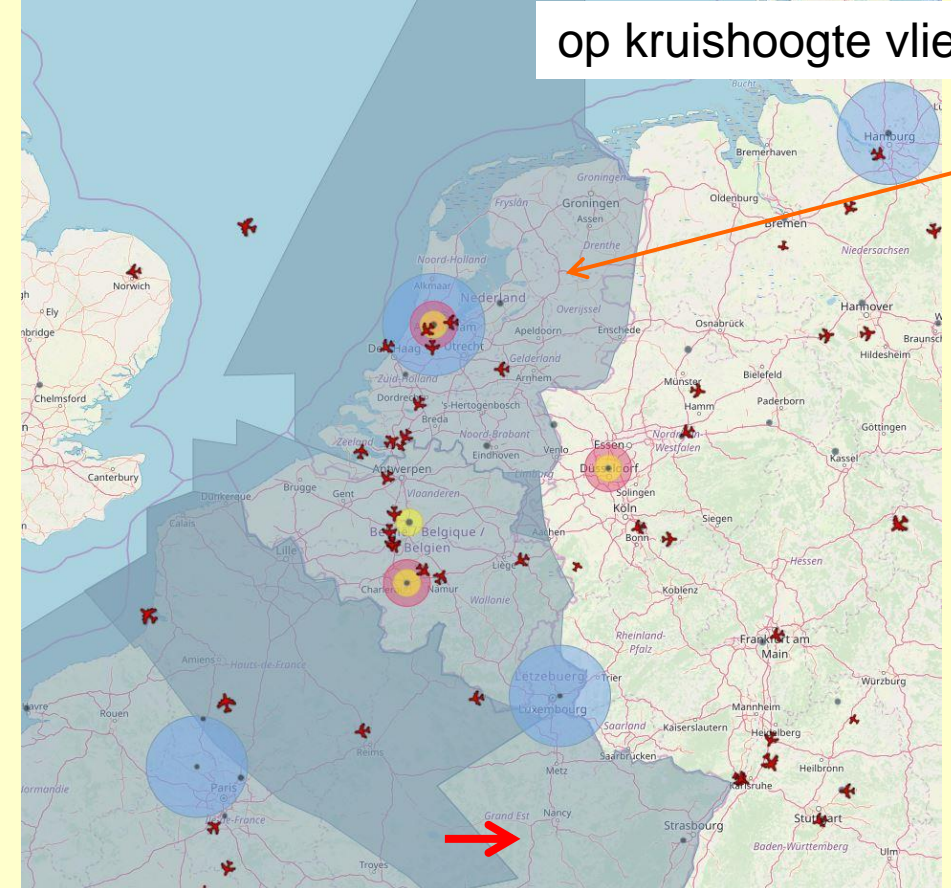

op kruishoogte vliegen en begin daling

EHAA-W-CTR Amsterdam Radar Freq.: 125.750

Transition Level: FL045

Transition Altitude: 3000 ft

Arrivals:

EHAM/27 EHRD/24 EHGG/23 EHEH/21 EHBK/21

#### diverse fasen in de vlucht en interactie met ATC

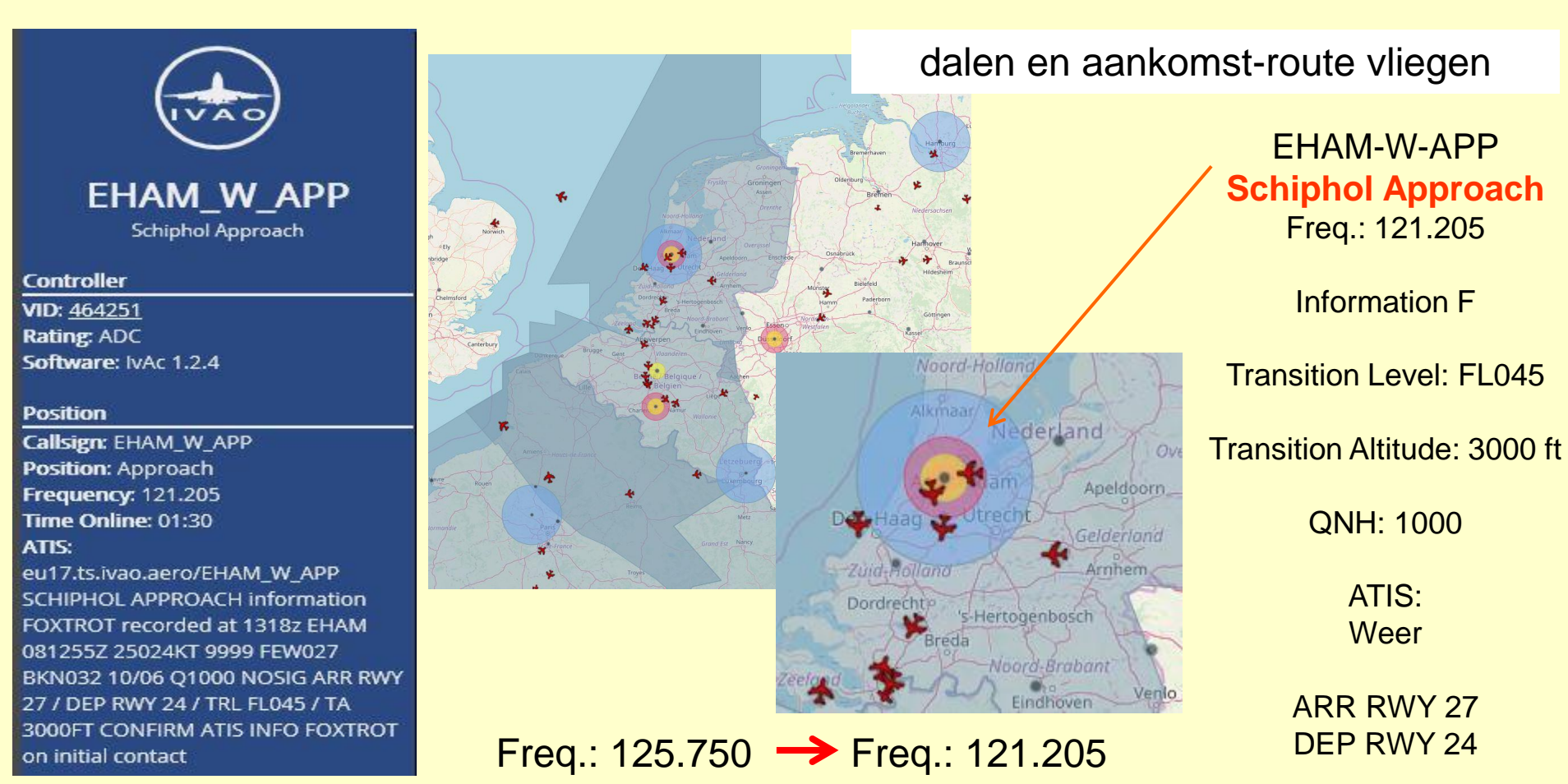

### diverse fasen in de vlucht en interactie met ATC

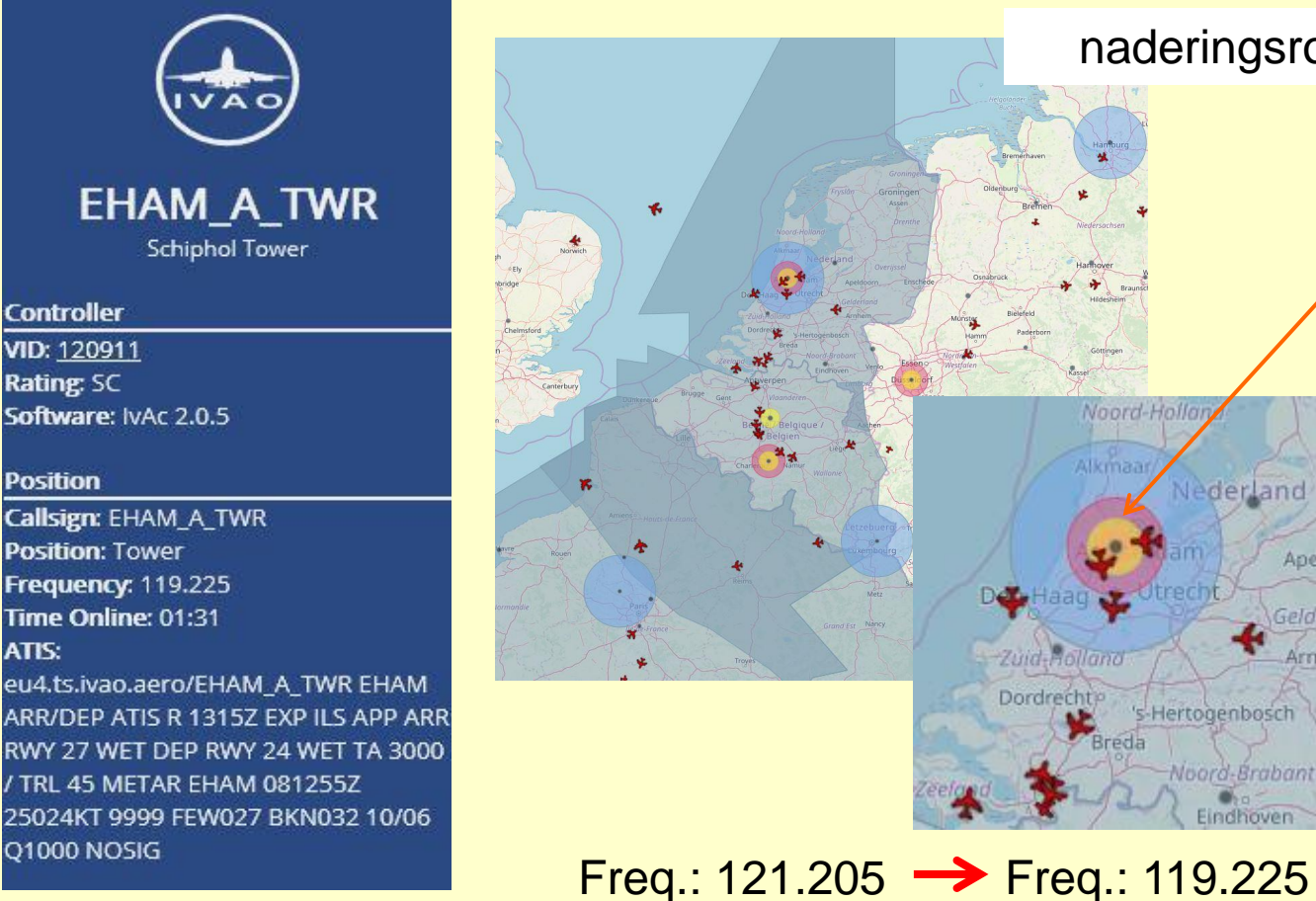

naderingsroute vliegen en landen

Apeldoorn

Arnhen

EHAM-A-TWR Schiphol Tower Freq.: 119.225

Transition Level: FL045

Transition Altitude: 3000 ft

QNH: 1000

ATIS: Weer

ARR ILS RWY 27 DEP RWY 24

### diverse fasen in de vlucht en interactie met ATC

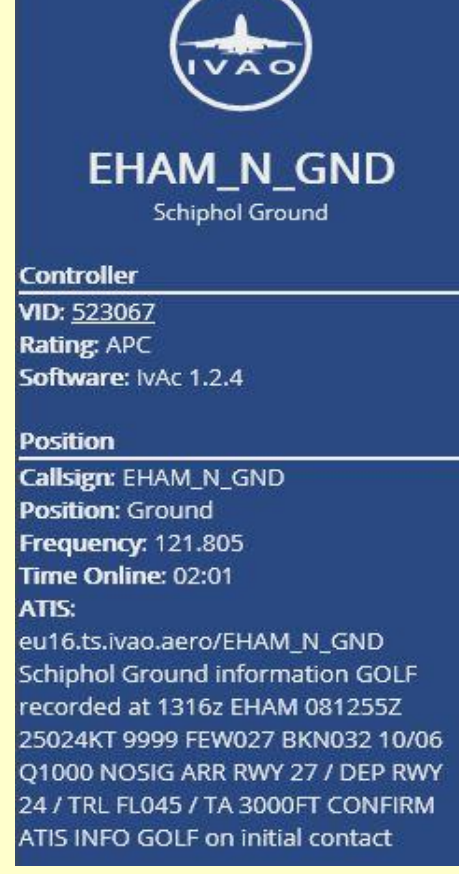

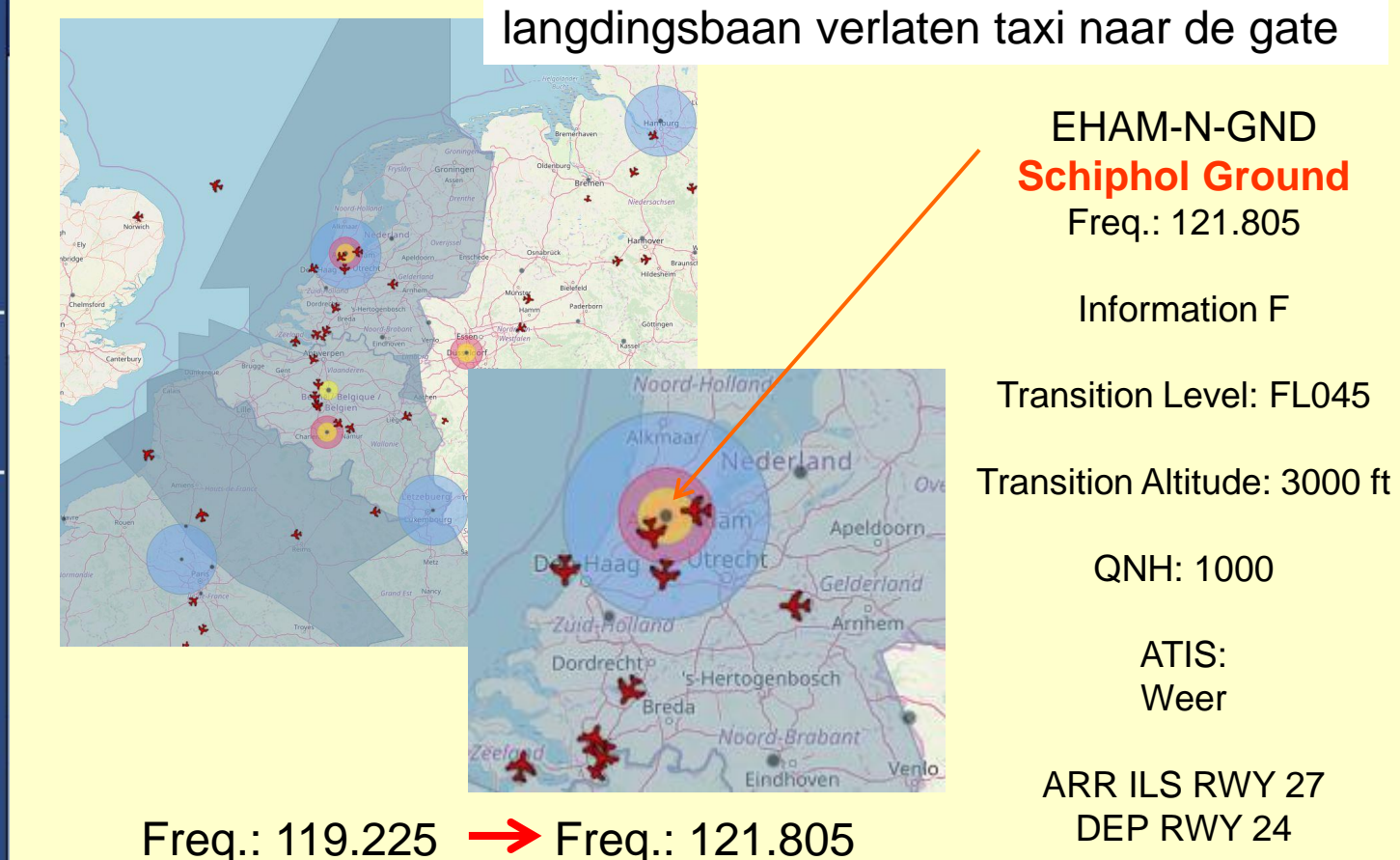

### diverse fasen in de vlucht en interactie met ATC

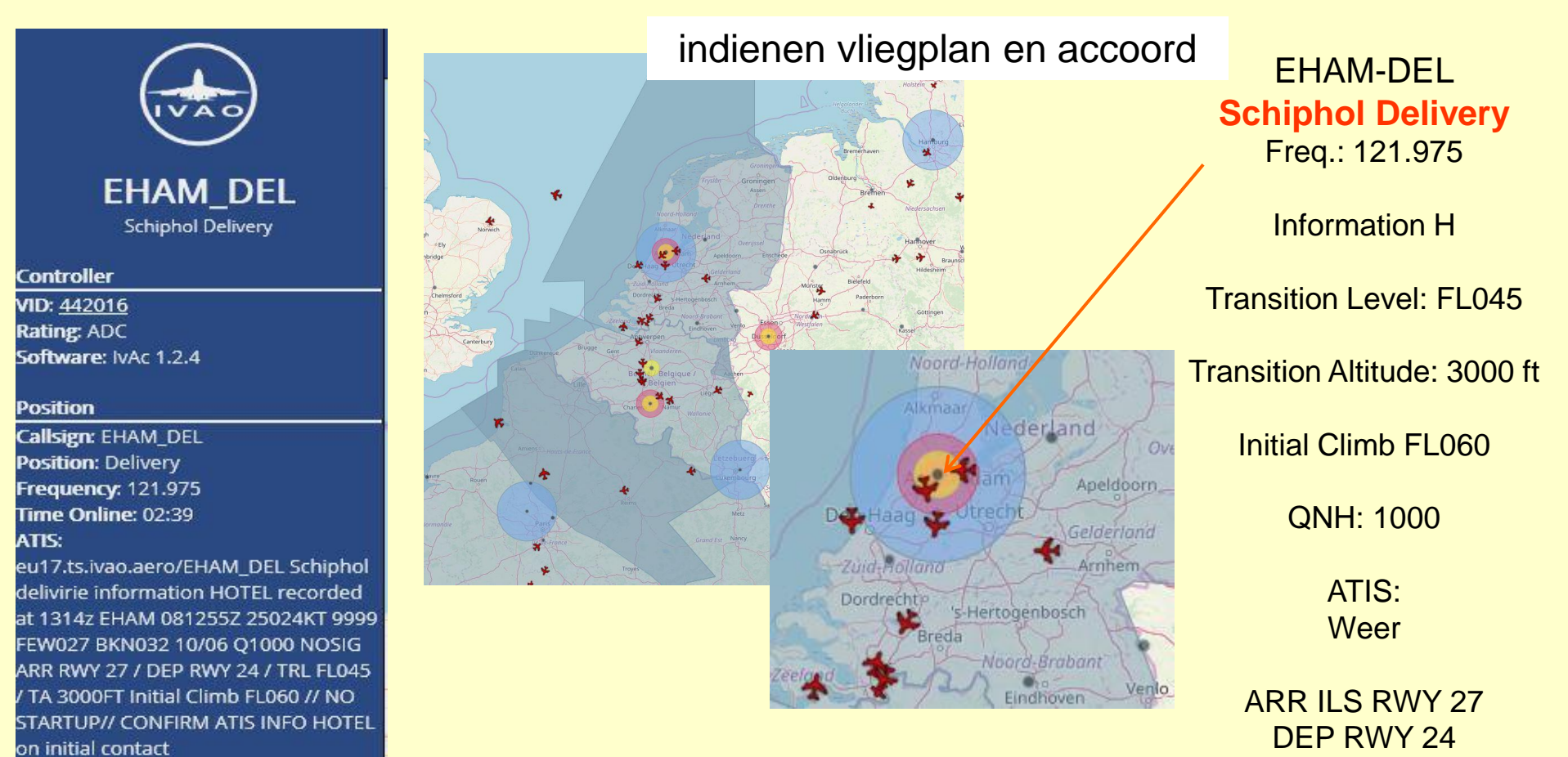

#### **Tenslotte**

Enkele opmerkingen en persoonlijke ervaringen

Flight Simulator moet stabiel functioneren (dwz weinig onvoorziene crashes, kunnen concertreren op vliegen en ATC

piloot moet goed bekend zijn met de controle van het gebruikte vliegtuig (daardoor meer aandacht voor ATC)

vliegtuig moet bij voorkeur over een of andere FMC beschikken (vereist veel voorbereiding, maar met name eerste en laatste deel van de vlucht zijn gemakkelijker uit te voeren en dus meer aandacht voor ATC)

gebruik zoveel mogelijk aktuele FMS data en kaarten maken IVAO-vliegen gemakkelijker

### Voorbeeld klein vliegtuig met FMC Phenom EMB 505 zakenvliegtuig met de Garmin G1000

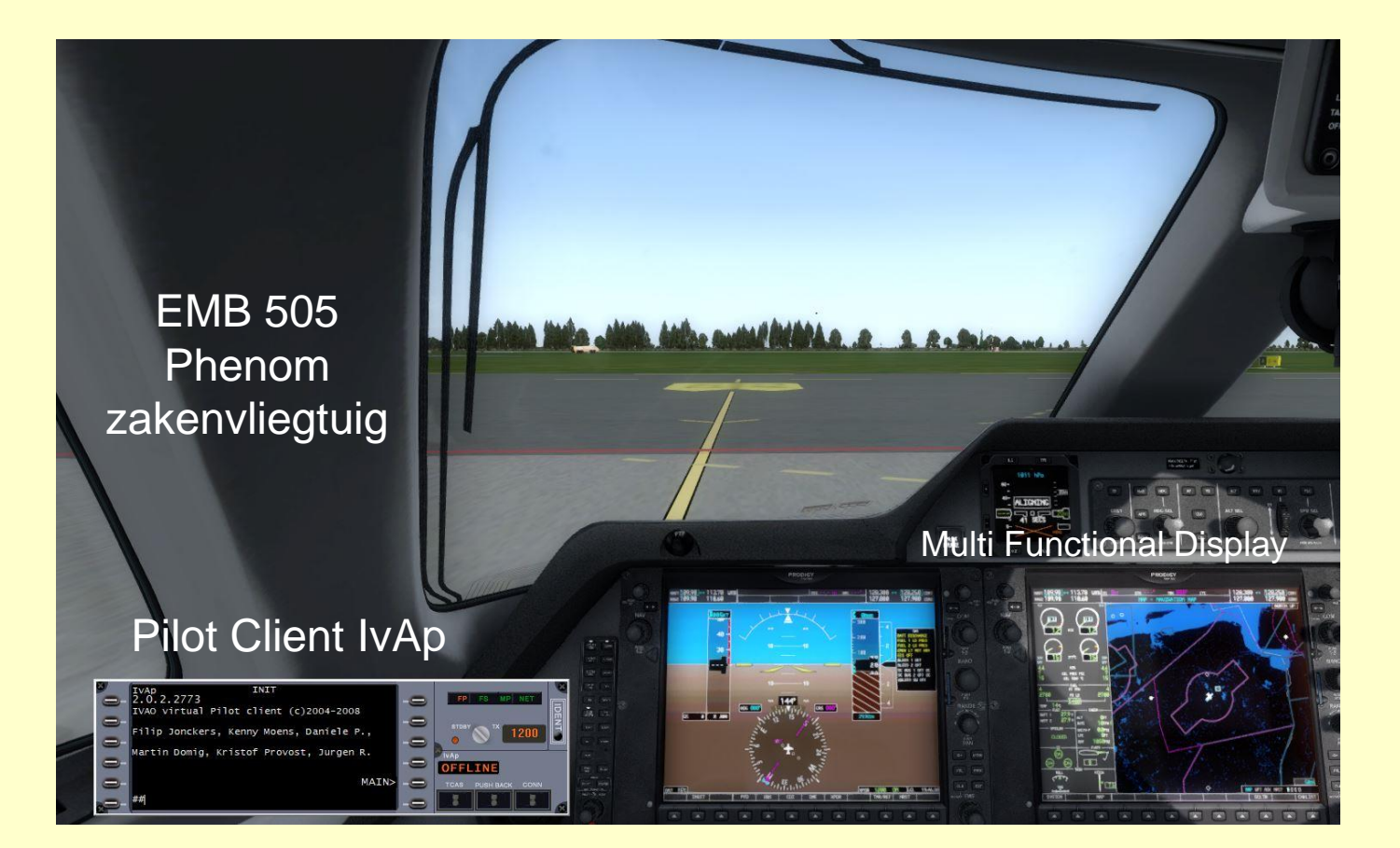

### Voorbeeld klein vliegtuig met FMC Phenom EMB 505 zakenvliegtuig met de Garmin G1000

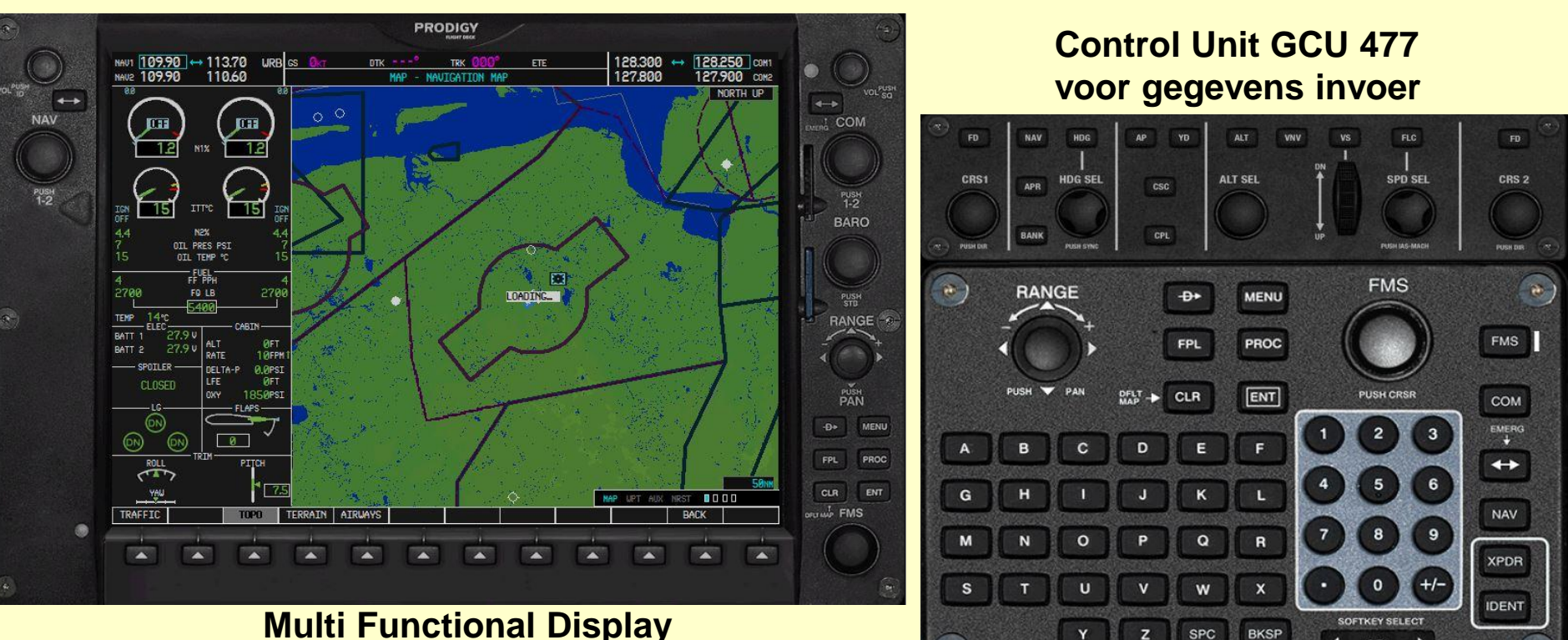

BKSP

SEL

**Multi Functional Display Navigation Map Page**